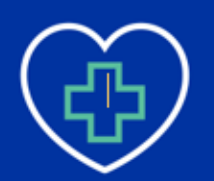

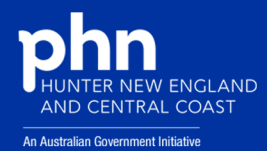

### **CVD Dashboard Report: Quality Improvement Activities**

#### Idea One: Use of Absolute Cardiovascular Risk Score (Screening)

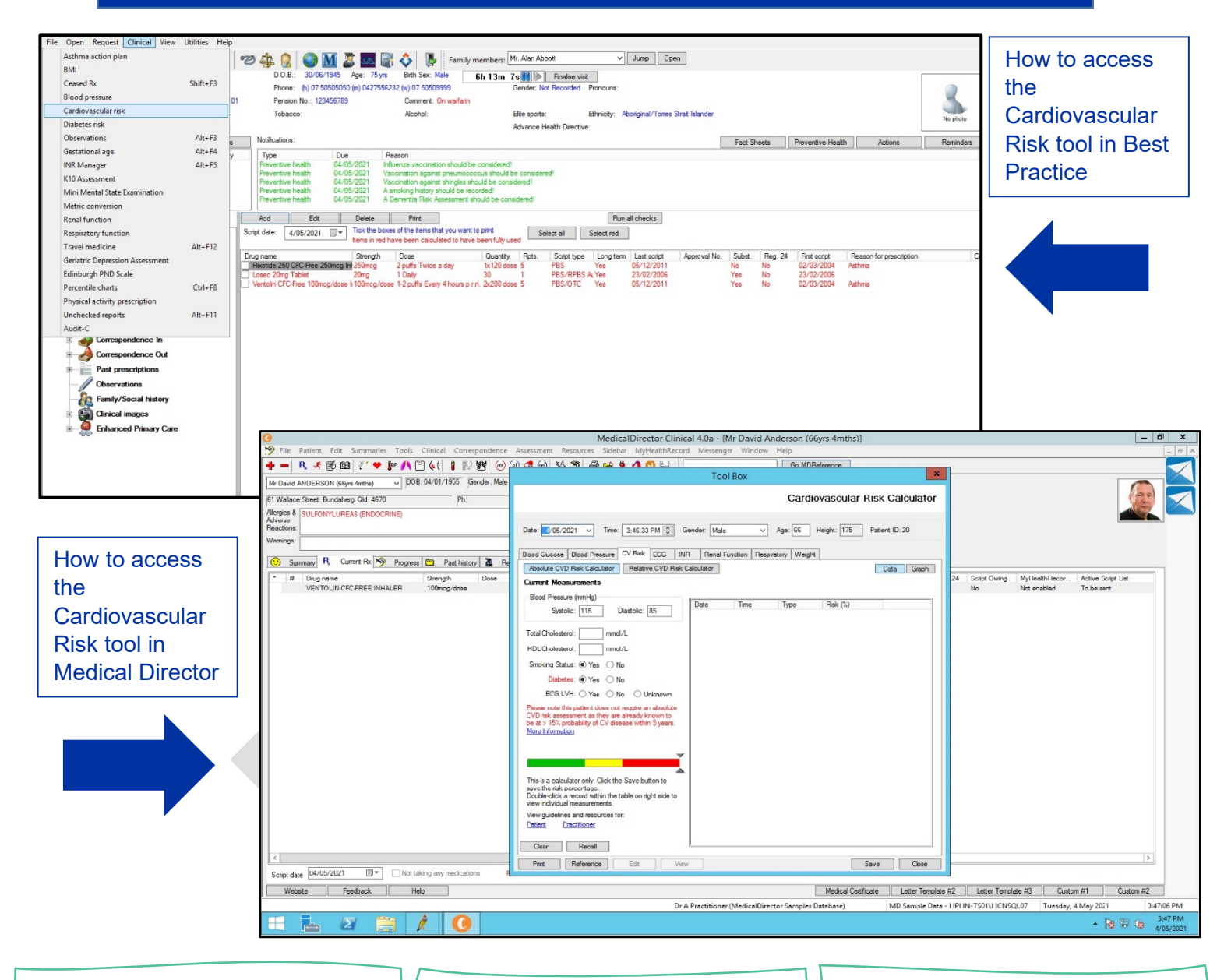

#### **CAT4 RECIPES**

You can create identified lists with patients who are at risk of cardiovascular disease. The stepto-step guide can be found on the PenCS website under <u>QIM 8-</u> <u>Cardiovascular Risk</u>.

#### **CLINICAL GUIDELINES**

The Heart Foundation provide the clinical guidelines endorsed by the RACGP for Absolute CVD Risk. They are known as the <u>Absolute</u> CVD Risk Clinical Guidelines.

#### **RISK CALCULATION**

The algorithm used for calculating the risk of a cardiovascular event is the Framingham Risk Equation. This is further explain on the PenCS website under <u>CV Event</u> <u>Risk CAT Calculated</u>.

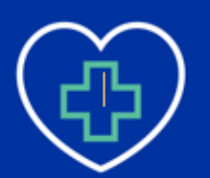

### CPRIMARY HEALTH NETWORK

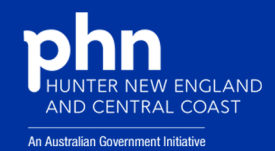

### Idea Two: Indicated Diagnoses (Cleansing)

| Colect Extracts H<br>General Ethnicity Conditio            | ide Filter Report Ins Medications Da DVA                               | View<br>Population D<br>te Range (Results) | ashboard CAT                          | otts) Par | ieansing<br>CAT<br>tient Name | Registrar<br>CAT<br>Patient Stat | tus Providen  | s   Risk Fac | tors   MBS /  | ttendance Saved F<br>ast Visit O Fir | Filters<br>st Visit                                     | Activity                             | - 2 - 1             |           | Posto                    | Clear Filters Recal  | Culate                                 |
|------------------------------------------------------------|------------------------------------------------------------------------|--------------------------------------------|---------------------------------------|-----------|-------------------------------|----------------------------------|---------------|--------------|---------------|--------------------------------------|---------------------------------------------------------|--------------------------------------|---------------------|-----------|--------------------------|----------------------|----------------------------------------|
|                                                            | UVA  < Any Calor > ↓ Start Age O Any O None Active (ax in 2yrs)        |                                            |                                       |           |                               |                                  |               | 1 29(5)      |               |                                      |                                                         | 0.5.1.1                              |                     |           |                          |                      |                                        |
|                                                            |                                                                        | VA                                         |                                       |           | End                           | Age                              |               |              | 0 <           | i6 mtns ⊖ < i                        | antm c                                                  |                                      |                     |           |                          |                      | O Exclude                              |
| Other                                                      | Health (                                                               | Cover                                      |                                       |           | •                             | írs ()                           | Mths          |              | 0 <           | 24 mths 0 < 3                        | 80 mths                                                 | Visits in last 6 r<br>≻= ∩ ∪         | nths                |           |                          |                      |                                        |
| Not Stated                                                 | Nedic                                                                  | are No. 🗌 No                               |                                       |           |                               |                                  |               |              | 0             | ate Range                            |                                                         | 5 <b></b>                            |                     |           | (lists: )                | comma separated, *1  | vildcard)                              |
|                                                            | □ No Age 01/10/2019 v to 01/10/2019 v Has Not Visited in last 0 v mths |                                            |                                       |           |                               |                                  |               |              |               |                                      | Class Canada                                            |                                      |                     |           |                          |                      |                                        |
|                                                            |                                                                        |                                            |                                       |           |                               |                                  |               |              |               |                                      |                                                         |                                      |                     |           |                          |                      | Uear General                           |
| Best Practice, Samples Databa                              | ase; Extract Date 01/                                                  | 10/2019 3:11 AM; Fi                        | iltering By: Active                   | Patient   | 0.4                           |                                  |               |              |               |                                      |                                                         |                                      |                     |           |                          |                      |                                        |
| Missing Demographics Mis                                   | ata Quality   Data Cle                                                 | tion tems Indicate                         | Smoking   Alcond<br>d CKD with no dia | ol Meas   | ures   Patho                  | abates with                      | no diagnosia  | ng Co-mor    | Mental Health | with no diagnosis                    | Indicated COPD with a                                   | usculoskeletal CV t                  | ed Octeonor         | HA:DS:VA  | Score Immunisatio        | ns Standard Kepor    | ts   MBS items   MB                    |
| Indicated Reviewed                                         | sing clinical/Acciduta                                                 | IOT ROMS                                   |                                       |           | indicated Di                  | abotos with                      | no diagi osis | Indicated    | Meritar Heati |                                      | Indicated COT D within                                  |                                      | ed Cateoport        |           |                          |                      |                                        |
| Patient List page                                          | 1 of 13 [count :                                                       | = 245]                                     |                                       |           |                               |                                  | Save & Femo   | ve           | Export        |                                      | 1                                                       |                                      |                     |           |                          |                      |                                        |
| Double-click a patient to op<br>Click on Column Heading to | en t in your clinical sys                                              | tem (MD.BP,Zedme                           | d).<br>Page                           | No. 1     | ÷ Go                          |                                  | Prev Pag      | ie N         | ext Page      |                                      |                                                         |                                      |                     |           |                          |                      |                                        |
| Clinical Action Plan 1-3ml                                 | ths 📕 3-6mths 📕 12m                                                    | ths Note: CKD                              | ) Stage is calculat                   | ed using  | the nost rec                  |                                  | nd ACR.       |              |               |                                      |                                                         |                                      |                     |           |                          |                      |                                        |
| _                                                          |                                                                        |                                            | _                                     |           |                               |                                  |               |              |               |                                      |                                                         |                                      |                     |           |                          |                      |                                        |
| Sumame                                                     | Firstname                                                              | DOB                                        | Indication<br>Date                    | Sex       | eGFR                          | ACR                              | CKD           | BSL          | FBG           | Smoking                              | Diabetes (Dx or<br>HbA1c>=6.5,<br>BSL>11.1 or<br>FBG>7) | Hypertension<br>(Dx or<br>BP>140/90) | Obesity<br>(BMI>30) | CVD<br>Dx | Indigenous<br>and Age>30 | Assigned<br>Provider | Confirm<br>Condition Does<br>Not Exist |
| Sumame                                                     | Firstname_1073                                                         | 01/10/1947                                 | 03/05/2019                            | F         | 56.0                          |                                  | Stage 3a      | 7.3          |               | Ex smoker                            |                                                         | Y                                    |                     |           |                          | Sumame_13            |                                        |
| Sumame                                                     | Firstname_1110                                                         | 01/10/1945                                 | 02/08/2019                            | М         | 56.0                          | 1.7                              | Stage 3a      | 4.8          | 6.1           | Ex smoker                            |                                                         | Y                                    |                     |           |                          | Sumame_16            |                                        |
| Sumame                                                     | Firstname_1117                                                         | 01/10/1963                                 | 29/03/2019                            | F         | 34.0                          |                                  | Stage 3b      | 4.8          |               | Ex smoker                            |                                                         | Y                                    | Y                   |           |                          | Sumame_13            |                                        |
| Sumame                                                     | Firstname_112                                                          | 01/10/1946                                 | 02/07/2019                            | F         | 52.0                          |                                  | Stage 3a      | 7.1          | 6.5           | Never smcked                         | Y                                                       |                                      |                     |           |                          | Sumame_15            |                                        |
| Sumame                                                     | Firstname_1124                                                         | 01/10/1943                                 | 02/09/2019                            | M         | 6.0                           | 7.9                              | Stage 5       | 4./          | 6.8           | Never smcked                         | Ŷ                                                       | Y                                    |                     | Y         |                          | Sumame_9             |                                        |
| Sumama                                                     | Firstname_1162                                                         | 01/10/1934                                 | 03/04/2019                            | M         | 41.0<br>58.0                  | 1.9                              | Stage 3b      | 4./          | 5.0           | Never smoked                         |                                                         | 1                                    |                     | 1         |                          | Sumame_13            |                                        |
| Juinanis                                                   | histiane_1170                                                          | 01/10/1333                                 | 00/00/2013                            | 141       | 30.0                          |                                  | Judge 3d      |              | 3.0           | Nover silluxed                       |                                                         |                                      |                     |           |                          | Journame_20          |                                        |

The above diagram is a capture on how to access an identified list of patients with an indicated diagnosis which is pictured in the pie graphs on the CVD Dashboard Report. These chronic diseases can increase the risk of Cardiovascular Disease.

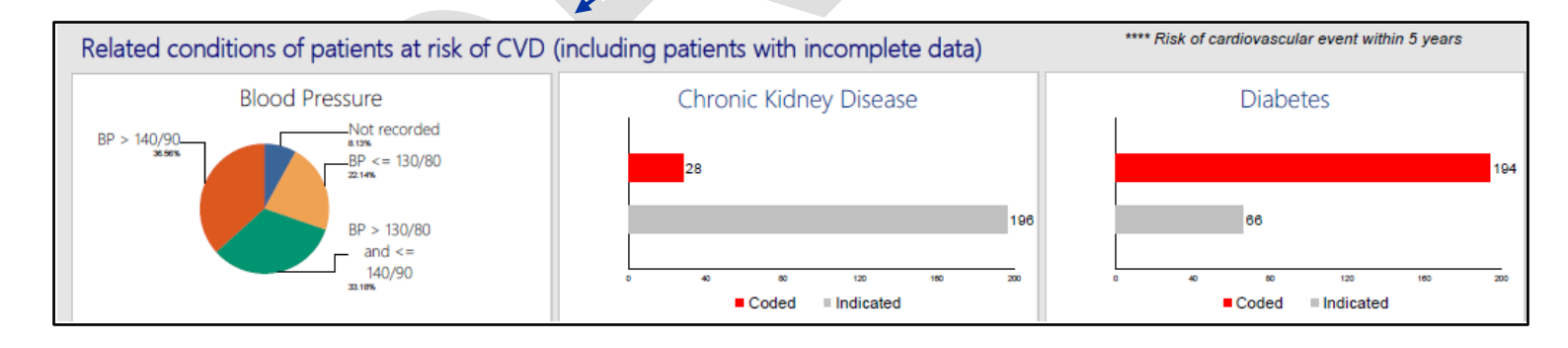

#### PEN CAT RECIPES

You can find further information on how to access the indicated diagnoses recipes on the PenCS website under <u>Cleansing View</u>. **DATA CLEANSING** 

There is further information on data cleansing which contributes to indicated diagnoses through the PenCS website under <u>Data</u> <u>Cleansing</u>.

#### TOPBAR

The indicated diagnoses tool can also be utilised through Topbar. Further information on how to access this is found on the PenCS website under <u>Indications Tab</u>.

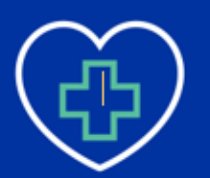

## CHEALTH NETWORK

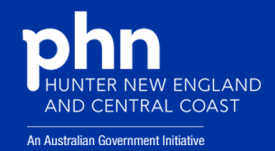

### Idea Three: Modifiable Risk Factors (Clinical Coding)

| File Open Request Clinical | View Utilities | Help   |              |                              |                         |                           |                                       |                                 |                   |                     |              |                  |                 |         |          |                          |                         |        |                     |
|----------------------------|----------------|--------|--------------|------------------------------|-------------------------|---------------------------|---------------------------------------|---------------------------------|-------------------|---------------------|--------------|------------------|-----------------|---------|----------|--------------------------|-------------------------|--------|---------------------|
| Demographics               | F10            | 康      | a da         |                              | M 🕱 5                   | 🔊 🔝                       | 🔥 Far                                 | nily members:                   | Mr. Alan A        | bbott               | ~            | Jump Op          | en              |         |          |                          |                         |        |                     |
| Billing history            |                |        |              | 0.0 B: 30/06                 | /1945 Age: 1            | ∎ 🔍 👻<br>75 vns Bintl     | h Sex: Male                           | -<br>1m 1                       | 20.0              | Einstine vie        | •            |                  |                 |         |          |                          |                         |        |                     |
| Appointment history        |                |        | P            | hone: (h) 07 5               | i0505050 (m) 042        | 27556232 (w) (            | 07 50509999                           | 100 3                           | Gender:           | Not Recorded        | Pronouns:    |                  |                 |         |          |                          |                         |        |                     |
| Blood group                | Alt+F8         | .: 101 | P            | ension No.: 12               | 3456789                 | Cor                       | mment: On warf                        | arin                            |                   |                     |              |                  |                 |         |          |                          |                         | 1      | $\langle   \rangle$ |
| Family history             | Ctrl+F10       |        | т            | Tobacco:                     |                         | Alc                       | cohol:                                |                                 | Eite sport        | s:                  | Ethnicity: A | boriginal/Torres | Strait Islander |         |          |                          |                         | Nor    | aboto               |
| Social history             | Shift+F10      |        |              |                              |                         |                           |                                       |                                 | Advance           | Health Directiv     | e:           |                  |                 |         |          |                          |                         | 140 \$ | photo               |
| Occupational history       | Shift+F8       | ctions | Notifica     | ations:                      |                         |                           |                                       |                                 |                   |                     |              |                  | [               | Fact SI | heets    | Preventive Healt         | h Actions               | Rem    | inders              |
| Alcohol & Smoking history  | Alt+F10        | verity | Туре         | 1                            | Due                     | Reason                    |                                       |                                 |                   |                     |              |                  |                 |         |          |                          |                         |        |                     |
| Launch SeNT                |                | /ere   | Preve        | ntive health<br>ntive health | 05/05/2021              | Influenza v<br>Vaccinatio | vaccination shou                      | uld be considered               | d!<br>The conside | red                 |              |                  |                 |         |          |                          |                         |        |                     |
| Aluminium Hydroxide        |                | Joio   | Preve        | ntive health                 | 05/05/2021              | Vaccinatio                | on against shingl                     | es should be cor                | isidered!         | 100:                |              |                  |                 |         |          |                          |                         |        |                     |
|                            |                |        | Prever       | ntive health<br>ntive health | 05/05/2021              | A smoking<br>A Dementi    | ; history should b<br>ia Risk Assessm | e recorded!<br>ent should be co | nsidered          |                     |              |                  |                 |         |          |                          |                         |        |                     |
|                            |                |        |              |                              |                         |                           |                                       |                                 |                   |                     | -            |                  |                 |         |          |                          |                         |        |                     |
| Expand <u>C</u> ollapse    |                |        | Add          | Edit                         | Delete                  | e <u>P</u> i              | rint                                  | unat to mint                    | _                 |                     | Run          | all checks       |                 |         |          |                          |                         |        |                     |
| 🖃 👗 Mr. Alan Abbott        |                |        | Script date: | 5/05/2021                    | tems in                 | n red have bee            | en calculated to                      | have been fully                 | used              | Select all          | Select red   |                  |                 |         |          |                          |                         |        |                     |
| - Today's notes            |                |        | Drug name    |                              | Stren                   | ath Dose                  | e                                     | Quantit                         | v Rots            | Script type         | Long tem     | Last script      | Approval No     | Subst   | Reg 24   | First script             | Beason for prescription |        | Cor                 |
| 🗷 🔄 Past visits            |                |        | Flixotide    | 250 CFC-Free 2               | 50mcg Int 250mc         | sg 2 puff                 | fs Twice a day                        | 1x120 d                         | ose 5             | PBS                 | Yes          | 05/12/2011       |                 | No      | No       | 02/03/2004               | Asthma                  |        |                     |
| E 🥟 Current Rx             |                |        | Losec 2      | Omg Tablet<br>CFC-Free 100m  | 20mg<br>ca/dose li100mc | 1 Dail<br>on/dose 1-2 pi  | ly<br>uffs Every 4 hou                | 30<br>rsp.rp 2x200.d            | 1<br>ose 5        | PBS/RPBS<br>PBS/OTC | ALYes<br>Yes | 23/02/2006       |                 | Yes     | No<br>No | 23/02/2006<br>02/03/2004 | Asthma                  |        |                     |
| 🗉 🙎 Past history           |                |        |              | 0101100100                   | og/ 0000 11 100.00      | .g. 0000 1 2 pc           | uno 2001, 41102                       |                                 |                   | 100/010             |              | 00/12/2011       |                 |         |          | 02/00/2001               |                         |        |                     |
|                            |                |        |              |                              |                         |                           |                                       |                                 |                   |                     |              |                  |                 |         |          |                          |                         |        |                     |
| Investigation reg          | ports          |        |              |                              |                         |                           |                                       |                                 |                   |                     |              |                  |                 |         |          |                          |                         |        |                     |
| Correspondence             | , In           |        |              |                              |                         |                           |                                       |                                 |                   |                     |              |                  |                 |         |          |                          |                         |        |                     |
| Correspondence             |                |        |              |                              |                         |                           |                                       |                                 |                   |                     |              |                  |                 |         |          |                          |                         |        |                     |
|                            |                |        |              |                              |                         |                           |                                       |                                 |                   |                     |              |                  |                 |         |          |                          |                         |        |                     |
| Past prescription          | ns             |        |              |                              |                         |                           |                                       |                                 |                   |                     |              |                  |                 |         |          |                          |                         |        |                     |
| Observations               |                |        |              |                              |                         |                           |                                       |                                 |                   |                     |              |                  |                 |         |          |                          |                         |        |                     |
| Family/Social his          | story          |        |              |                              |                         |                           |                                       |                                 |                   |                     |              |                  |                 |         |          |                          |                         |        |                     |
| E Clinical images          |                |        |              |                              |                         |                           |                                       |                                 |                   |                     |              |                  |                 |         |          |                          |                         |        |                     |
| Enhanced Prima             | ary Care       |        |              |                              |                         |                           |                                       |                                 |                   |                     |              |                  |                 |         |          |                          |                         |        |                     |
|                            |                |        |              |                              |                         |                           |                                       |                                 |                   |                     |              |                  |                 |         |          |                          |                         |        |                     |
|                            |                |        |              |                              |                         |                           |                                       |                                 |                   |                     |              |                  |                 |         |          |                          |                         |        |                     |
|                            |                |        |              |                              |                         |                           |                                       |                                 |                   |                     |              |                  |                 |         |          |                          |                         |        |                     |
|                            |                |        |              |                              |                         |                           |                                       |                                 |                   |                     |              |                  |                 |         |          |                          |                         |        |                     |
|                            |                |        | 1            |                              |                         |                           |                                       |                                 |                   |                     |              |                  |                 |         |          |                          |                         |        |                     |
|                            |                |        |              |                              |                         |                           |                                       |                                 |                   |                     |              |                  |                 |         |          |                          |                         |        |                     |
|                            |                |        |              |                              |                         |                           |                                       |                                 |                   |                     |              |                  |                 |         |          |                          | _                       |        |                     |
|                            |                |        |              |                              |                         |                           |                                       |                                 |                   |                     |              |                  |                 |         |          |                          |                         |        |                     |

How to enter smoking and alcohol status into Best Practice.

| 00                                                                       |                          |                                         | Ir Alan Abbott            |                  |                                                                      | - 0 X     |
|--------------------------------------------------------------------------|--------------------------|-----------------------------------------|---------------------------|------------------|----------------------------------------------------------------------|-----------|
| File Open Request Clinical View Ut                                       | tilities Help            | IV.                                     | II. Alah Abbott           |                  |                                                                      |           |
|                                                                          | l 🛯 🥽 🚓 🛆 l              | 🗠 🔽 📚 🛲 📾 🔺 🖿 🖢                         | Mr. Alan Abbatt           | N I              | ump 0.5m                                                             |           |
|                                                                          |                          | 💓 📶 🍏 🚾 🏐 💠 🦻 Family mem                | bers: Mit Aldi Abbolt     |                  |                                                                      |           |
| Name: Alan Abbott                                                        | D.O.B.:                  | 30/06/1945 Age: /5 yrs Birth Sex: Male  | 2m 13s 🚺 🕨 Finalise visit | D                |                                                                      |           |
| Address: 12 John St Woodlane 4035<br>Medicara No: 4122190467, 1 12/12 Pd | ecord No : 101 Pension N | a : 123456799 Comment: On wafatin       | Gender: Not Recorded      | Pronouns:        |                                                                      |           |
| Occupation: Retired                                                      | Tobacco:                 | Alcohol:                                | Fite sports:              | Ethnicity: Abori | ninal/Tomes Strait Islander                                          |           |
| Blood Group:                                                             |                          |                                         | AL UN D SO                |                  |                                                                      | No photo  |
| Allergies / Adverse Drug Reactions:                                      | ž.                       | Family & Social History                 | × /                       | Ż.               | Family & Social History                                              | × ars     |
| Item Reaction<br>House dust mite Bronchospas                             | Current Alcoh            | ol Intake Non drinker                   |                           |                  | Current Smoking History                                              |           |
| Aluminium Hydroxide                                                      | Days per week:           | Standard drinks per day:                |                           |                  | ○ Non smoker ○ Ex smoker ○ Smoker                                    |           |
|                                                                          | Family Description:      |                                         |                           | Family           | Year started:                                                        |           |
| Expand <u>C</u> ollapse                                                  |                          |                                         |                           |                  | Past Smoking History                                                 |           |
| 🖃 🧕 Mr. Alan Abbott                                                      | Social                   |                                         |                           | Social           | Quantity/day: OUnknown O<1 O1-9 O10-19 O20-39 O4                     | D+        |
| Today's notes                                                            | Past Alcohol I           | ntake                                   |                           | 9                | Year started: Year stopped:                                          | Came      |
|                                                                          | O NI                     | Occasional Moderate Heavy               | 9                         | 12               | Patiant would like careation advice/europott                         | Comm      |
| : Gurrent Rx                                                             | Year started:            | Year stopped:                           | P D                       | 55               | Ref advice to stop empking given     Prescribed carestion medication |           |
| Past history                                                             | Occupation               |                                         | ^                         | Occupation       | Provided careation behavioural europort                              |           |
| Immunisations                                                            |                          |                                         | _                         |                  |                                                                      |           |
| Investigation reports                                                    | Comment:                 |                                         | ^                         |                  | Comment:                                                             |           |
| + Jorrespondence In                                                      | Alcohol                  |                                         |                           | Alcohol          |                                                                      |           |
| Correspondence Out                                                       |                          |                                         | ~                         | -                | · · · · · · · · · · · · · · · · · · ·                                |           |
| Past prescriptions                                                       |                          | CACE Questions Rendered Direlys Audit C |                           | 29               | Last updated: 23/02/2006 Check box and Save if up to date            |           |
| Observations                                                             | <b>U</b>                 | CAGE Questions Standard Drinks Audit-C  |                           |                  |                                                                      |           |
| Family/Social history                                                    | Tobacco                  |                                         |                           | Tobacco          |                                                                      |           |
| Clinical images                                                          |                          |                                         |                           |                  |                                                                      |           |
|                                                                          |                          | Save                                    | Cancel                    |                  | Save                                                                 | Cancel    |
|                                                                          |                          |                                         |                           |                  |                                                                      |           |
|                                                                          |                          |                                         |                           |                  |                                                                      |           |
|                                                                          |                          |                                         |                           |                  |                                                                      |           |
|                                                                          |                          |                                         |                           |                  |                                                                      |           |
|                                                                          |                          |                                         |                           |                  |                                                                      |           |
| Currently logged in: Dr Frederick Findacure ()                           | Main surgery)            |                                         |                           |                  | Thursday 05/05/2021 08                                               | 37-50 AM  |
|                                                                          | <i>A</i>                 |                                         |                           |                  |                                                                      | 8:37 AM   |
|                                                                          | ×                        |                                         |                           |                  |                                                                      | 6/05/2021 |
|                                                                          |                          |                                         |                           |                  |                                                                      |           |

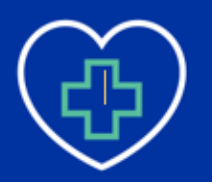

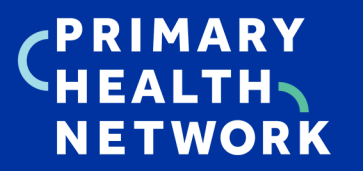

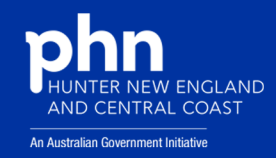

| BMI                                                                                                    |                                                                                                    |
|----------------------------------------------------------------------------------------------------|----------------------------------------------------------------------------------------------------|
|                                                                                                    | V A V A V A V A V A V A V A V A V A V A                                                                                                    |
| Ceased Rx Shift+F3                                                                                                    | Phone: (h) 07 50505050 (m) 0427556232 (w) 07 50509999 Gender: Not Recorded Pronouns:                                                                                                    |
| Blood pressure                                                                                                    | 01 Pension No.: 12/455789 Comment: On wafarin                                                                                                    |
| Cardiovascular risk                                                                                                    | Tobacco: Alcohol: Elte sports: Ethnicity: Aboriginal/Torres Strait Islander No ahoto                                                                                                    |
| Diabetes risk                                                                                                    | Advance Health Directive:                                                                                                    |
| Observations Alt+F3<br>Gestational age Alt+F4                                                                                                    | Notifications:     Fag Sheets     Preventive Health     Actions     Reginders                                                                                                    |
| INR Manager Alt+F4                                                                                                    | y Type Due Reason<br>Preventive health 05/05/2021 Thifuenza vaccination should be considered                                                                                                    |
| K10 Assessment                                                                                                    | Preventive health 05/05/2021 Vaccination again Preventive health 05/05/2021 Vaccination again Preventive health 05/05/2                                                                                                    |
| Mini Mental State Examination                                                                                                    | Preventive health 05/05/2221 A smoking heavy<br>Preventive health 06/05/2221 A smoking heavy<br>Preventive health 06/05/2221 A smoking heavy                                                                                                    |
| Metric conversion                                                                                                    |                                                                                                    |
| Renal function                                                                                                    | Several texts can be a several to the provide the several several seve                                                                                                    |
| Respiratory function                                                                                                    | Sonp date: 5/(b)/2021 V How the Character and the Character and th                                                                                                    |
| Geriatric Depression Assessment                                                                                                    | Drug name Strength Dose . Subst. Reg. 24 First script Reason for prescription Com                                                                                                    |
| Edinburgh PND Scale                                                                                                    | Instance zou Let-stree zonang int 20mg     Zoufits Twice     Lose 20mg Tablet     Zoug Tablet     Zoug                                                                                                    |
| Percentile charts Ctrl+F8                                                                                                    | Vertain CFC-Free 100ncg/dose 1-100ncg/dose 1-2 puffs Eve<br>Frequency of activity:                                                                                                    |
| Physical activity prescription                                                                                                    |                                                                                                    |
| Unchecked reports Alt+F11                                                                                                    | Other information:                                                                                                    |
| Auait-C                                                                                                    |                                                                                                    |
|                                                                                                    |                                                                                                    |
| Past prescriptions                                                                                                    |                                                                                                    |
| Observations                                                                                                    | L 6/U5/2021 V L Add reminder                                                                                                    |
|                                                                                                    | Print Close                                                                                                    |
| Clinical images                                                                                                    |                                                                                                    |
| Enhanced Primary Care                                                                                                    |                                                                                                    |
|                                                                                                    |                                                                                                    |
| 1                                                                                                    |                                                                                                    |
| 1                                                                                                    |                                                                                                    |
| 1                                                                                                    |                                                                                                    |
|                                                                                                    |                                                                                                    |
|                                                                                                    |                                                                                                    |
|                                                                                                    |                                                                                                    |
|                                                                                                    | How to enter physical activity How to enter in BMI (Height and                                                                                                    |
|                                                                                                    | into Post Prosting Weight Weight and Placed processing                                                                                                    |
|                                                                                                    | into best Practice. vveight), vvaist, and blood pressure                                                                                                    |
|                                                                                                    | into Best Practice.                                                                                                    |
|                                                                                                    |                                                                                                    |
|                                                                                                    |                                                                                                    |
|                                                                                                    |                                                                                                    |
|                                                                                                    |                                                                                                    |
|                                                                                                    |                                                                                                    |
| File Open Request Clinical View Utilities He                                                                                                    |                                                                                                    |
| 🔰 🖱 😂 💯 🗋 🍙 📓 💧                                                                                                    | 🛔 🥙 🚜 🚼 🔍 💹 🌋 🖾 🖏 💸 隊 Family members: Mr. Alan Abbott 🗸 Jump Open                                                                                                    |
| Name: Alan Abbott<br>Address: 12 John St. Woodhno. 4025                                                                                                    | D.O.B.: 30/05/1345 Age: 75 yrs Bith Sex: Male Bm: 27.9 Bit De Finales with<br>Bhone: h/10 576/05/20 h/10 56/05999                                                                                                    |
| nuuress: 12 John St. Woodlane 4035                                                                                                    | mone. (ii) 07 Journal (iii) 042/330232 (iv) 07 Subusasa Center: Ivol Necorded FronoUNS:                                                                                                    |
| Medicare No: 4133180467 - 1 12/13 Record No -                                                                                                    | 101 Pension No.: 123456789 Comment: On warfarin                                                                                                    |
| Medicare No: 4133180467 - 1 12/13 Record No.:<br>Occupation: Retired                                                                                                    | 101 Pension No.: 123456789 Comment: On wafarin<br>Tobacco: Alcohol: Elte sports: Ethnicity: Aboriginal/Torres Strait Islander                                                                                                    |
| Medicare No: 4133180467 - 1 12/13 Record No.:<br>Occupation: Retired<br>Blood Group:                                                                                                    | 101 Pension No.: 123456789 Comment: On wafain<br>Tobacco: Alcohol: Bite sports: Ethnicity: Aboriginal/Tomes Strait Islander<br>Advance Health Directive:                                                                                                    |
| Medicare No: 4133180467 - 1 12/13 Record No.:<br>Occupation: Retired<br>Blood Group:<br>Allergies / Adverse Drug Reactions: Beaction                                                                                                    | 101       Pension No.: 123456789       Comment: On wafarin         Tobacco:       Alcohol:       Elte spots:       Elthnicity:       Aboriginal/Tomes Strait Islander         Advance Health Directive:       Advance Health Directive:       Fagt Sheets       Preventive Health       Actions       Reginders                                                                                                    |
| Medicare No:         4133180467-1         12/13         Record No.:           Occupation:         Refreed         Blood Group:           Allergies / Adverse Drug Reactions:         Beactive           Item         Reaction         Sever           House dudt mile         Reaction         Sever                                                                                                    | 101     Pension No.: 123456789     Comment: On wafarin<br>Tobacco:     Alcohol:     Elte spots:     Ehnicity:     Aborginal/Tomes Strait Islander<br>Advance Health Directive:     Image: Strait Islander       Ins     Notifications:     Fagt Sheets     Preventive Health     Actions     Reginders       rty     Type     Due     Reason     Image: Strait Islander     Image: Strait Islander                                                                                                    |
| Medicare No: 4133180467-1 12/13         Record No.:           Occupation:         Retired           Blood Group:         Allergies / Adverse Drug Reactions:           Item         Reaction           House dust mite         Bronchospasm           Houses         Server           Margine In Manuard         Nauses                                                                                                    | 101     Pension No.: 123456789     Comment: On warfain<br>Tobacco.     Alcohol:     Elte spots:     Ethnicity: Aborginal/Tomes Strat Islander<br>Advance Health Directive:     Notifications:     Notifications:     Notifications:     Fagt Sheets     Preventive Health     Actions     Reginders       sty     Type     Due     Reason     Preventive health     05/05/2021     Viditions     Notifications:     State of the spots     Reginders       re     Preventive health     05/05/2021     Viditions     Xethors     Xethors                                                                                                    |
| Medicare No:         4133180467-1         12/13         Record No.:           Occupation:         Retired         Blood Group:         Allergies / Adverse Drug Reactions:         Reaction           Allergies / Adverse Drug Reactions:         Reaction         Sever         Sever           Heim         Reaction         Sever         Sever           Triffe         Nausea         Sever                                                                                                    | 101 Pension No:: 123456789 Comment: On warfain<br>Tobacco: Alcohol: Bite sports: Ethnicity: Aborginal/Torres Strat Islander<br>Advance Health Directive:<br>ns Notifications: Fagt Sheets Preventive Health Actions Reginders<br>rty Preventive health 05/05/2021 http://www.comment.com/doi/10/05/2021 http://www.comment.com/doi/10/05/2021 http://www.com/doi/10/05/2021 http://www.comment.com/doi/10/05/2021 http://www.comment.com/doi/10/05/2021 http://www.comment.com/doi/10/05/2021 http://www.comment.com/doi/10/05/2021 http://www.comment.com/doi/10/05/2021 http://www.comment.com/doi/10/05/2021 http://www.comment.com/doi/10/05/2021 http://www.comment.com/doi/10/05/2021 http://www.comment.com/doi/10/05/2021 http://www.comment.com/doi/10/05/2021 http://www.comment.com/doi/10/05/2021 http://www.comment.com/doi/10/05/2021 http://www.comment.com/doi/10/05/2021 http://www.comment.com/doi/10/05/2021 http://www.com/doi/10/05/2021 http://www.com/doi/10/05                                                                                                    |
| Medicare No:         4133180467-1         12/13         Record No.:           Occupation:         Retired         Blood Group:         Allergies / Adverse Drug Reactions:         Beactive           Item         Reaction         Sever         Foundation of the seven Trifle         Nausea           Trifle         Nausea         Sever         Aluminum Hydroxide                                                                                                    | 101 Pension No.: 123456789 Comment: On wafain<br>Tobacco: Alcohol: Bite sports: Ethnicity: Aborginal/Torres Strat Islander<br>Advance Health Directive:<br>ns Notifications: Fag Sheets Preventive Health Actions Reginders<br>rive Preventive health 06/05/2021 Via Date: 5/05/2021 Via Preventive Health 06/05/2021 Via Date: 5/05/2021 Via Preventive health 06/05/2021 Via Date: 5/05/2021 Via Preventive health 06/05/2021 Via Date: 5/05/2021 Via Preventive health 06/05/2021 Via Date: 5/05/2021 Via Preventive health 06/05/2021 Via Date: 5/05/2021 Via Preventive health 06/05/2021 Via Date: 5/05/2021 Via Preventive health 06/05/2021 Via Date: 5/05/2021 Via Preventive health 06/05/2021 Via Date: 5/05/2021 Via Preventive health 06/05/2021 Via Date: 5/05/2021 Via Preventive health 06/05/2021 Via Date: 5/05/2021 Via Preventive health 06/05/2021 Via Date: 5/05/2021 Via Preventive health 06/05/2021 Via Date: 5/05/2021 Via Preventive health 06/05/2021 Via Date: 5/05/2021 Via Preventive health 06/05/2021 Via Preventive health 06/05/2021                                                                                                    |
| Medicare No: 4133180467 - 1     12/13     Record No.:       Occupation:     Retired       Blood Group:     Allergies / Adverse Drug Reactions:     Beaction       Item     Reaction     Sever       House dust mite     Bronchospasm     Sever       Trifle     Nausea     Sever       Aluminum Hydroxide     Egpand     Collapse                                                                                                    | 101 Pension No.: 122456789 Comment: On wafain<br>Tobacco: Alcohol: Elte spots: Elthnicity: Aborginal/Torres Strat Islander<br>Advance Health Directive:<br>ans Notifications: Fag Sheets Preventive Health Actions Reginders<br>stry Type Due Reason<br>Preventive health 05/05/2021 Info Observations Info<br>Preventive health 05/05/2021 Va Date: 5/05/2021 Info<br>Preventive health 05/05/2021 A Date: 5/05/2021 Info<br>Preventive health 05/05/2021 A Date: 5/05/2021 Info<br>Preve                                                                                                    |
| Medicare No: 4133180467 - 1     12/13     Record No.:       Occupation:     Retired       Blood Group:     Allergies / Adverse Drug Reactions:     Beaction       Item     Reaction     Sevent       House dust mite     Bronchospasm     Sevent       Trifle     Nausea     Sevent       Aluminium Hydroxide     Sevent     Sevent       Eggand     Collapse     Sevent                                                                                                    | 101 Pension No.: 122456789 Comment: On wafain<br>Tobacco: Alcohol: Elte spots: Elthnicity: Aborginal/Torres Strat Islander<br>Advance Health Directive:<br>ans Notifications: Fag Sheets Preventive Health Actions Reginders<br>stry Type = Due Reason<br>Preventive health 05/05/2021 Inf Observations<br>re Preventive health 05/05/2021 AC Date: 5/05/2021 III Terp:<br>Preventive health 05/05/2021 AC Date: 5/05/2021 III Terp:<br>Preventive health 05/05/2021 AC Date: 5/05/2021 III Terp:<br>Preventive health 05/05/2021 AC Date: 5/05/2021 III Terp:<br>Preventive health 05/05/2021 AC Date: 5/05/2021 IIII Terp:<br>Preventive health 05/05/2021 AC Date: 5/05/2021 IIIIIIIIIIIIIIIIIIIIIIIIIIIIIIIIIII                                                                                                    |
| Medicare No: 4133180467-1 12/13     Record No.:       Occupation:     Retired       Blood Group:     Allergies / Adverse Drug Reactions:       Item     Reaction       Item     Reaction       Fem     Reaction       Four Autor and the Bronchospasm     Seven       Aluminum Hydroxide     Nausea       Eggand     Collapse       En     Today's notes                                                                                                    | 101 Pension No.: 122456789 Comment: On wafain<br>Tobacco: Alcohol: Bite spots: Bhnioty: Aborginal/Torres Strat Islander<br>Advance Health Directive:<br>and Notifications: Fag Sheets Preventive Health Actions Reginders<br>arty Type Reason<br>Preventive health 05/05/2021 Int<br>Preventive health 05/05/2021 AC<br>Preventive health 05/05/2021 AC                                                                                                    |
| Medicare No: 4133180467-1 12/13     Record No.:       Occupation:     Retired       Blood Group:     Allergies / Adverse Drug Reactions:       Allergies / Adverse Drug Reactions:     Beactive       House dust mite     Bronchroppasm       Triffe     Reaction       Aluminum Hydroxide     Nausea       Eggand     Collapse       B     Mr. Nan Abbott       Todar's notes     B       B     Past visits                                                                                                    | 101       Pension No.: 122456789       Comment: On wafain<br>Alcohol:       Elte spots:       Ehnicity:       Aborginal/Torres Strat Islander<br>Advance Health Directive:         and<br>stry       Type       Due       Reginders         Preventive health       05/05/2021       Info         Preventive health       05/05/2021       Vote         Preventive health       05/05/2021       Vote         Preventive health       05/05/2021       Pote         <                                                                                                    |
| Medicare No: 4133180467-1 12/13     Record No.:       Occupation:     Refred       Blood Group:     Allergies / Adverse Drug Reactions:       Allergies / Adverse Drug Reactions:     Beactic       Item     Reaction       House dust mite     Bronchospasm       Auminum Hydroxide     Nausea       Sepand     Collapse       B     Mr. Nan Abbott       Itoday's notes     B       B     Current Rx                                                                                                    | 101       Persion No:: 123456789       Comment: On warfain         Tobacco:       Alcohol:       Elte spots:       Ethnicty: Aborginal/Torres Strat Islander         Advance Health Directive:       Advance Health Directive:       Image: Strate Strate Stra                                                                                                    |
| Medicare No: 4133180467-1 12/13       Record No.:         Occupation:       Retired         Blood Group:       Allergies / Adverse Drug Reactions:       Reaction         Allergies / Adverse Drug Reactions:       Reaction       Seven         House dust mite       Bronchospasm       Seven         House dust mite       Bronchospasm       Seven         Aluminum Hydroxde       Bronchospasm       Seven         Eggand       Collapse       Seven         Brody Statis       Seven       Past visits         Brody Past visits       Seven       Past visits                                                                                                    | 101       Persion No:: 123456789       Comment: On warfain         Tobacco:       Alcohol:       Elte spots:       Ethnicity: Aborginal/Torres Strat Islander         Advance Health Directive:       Advance Health Directive:       Fag Sheets       Preventive Health       Actions         Image: Strat List of Call of Call of Cal                                                                                                    |
| Medicare No: 4133180467-1 12/13       Record No.:         Occupation:       Retired         Blood Group:       Allergies / Adverse Drug Reactions:       Breaction         Allergies / Adverse Drug Reactions:       Breaction       Sevention         Heam       Reaction       Sevention         House dust mite       Bronchospasm       Seventifies         Aluminum Hydroxde       Bronchospasm       Seventifies         Bagand       Collapse       Collapse         Brow       Mr. Alan Abbott       Brow         Past visits       Past visits       Brow         Brow       Current Rx       Brow         Brow       France       Past visits                                                                                                    | 101 Persion No: 123456789 Comment: On warfant<br>Tobacco: Alcohol: Bite sports: Ethnicity: Aborginal/Torres Strat Islander<br>Advance Health Directive:<br>ns Notifications: Fag Sheets Preventive Health Actions Reginders<br>stry Type Due Reason<br>Preventive health 05/05/2021 Trip<br>Preventive health 05/05/2021 Trip<br>Preventive health 05/05/                                                                                                    |
| Medicare No: 4133180467-1 12/13       Record No.:         Occupation:       Retired         Blood Group:       Alergies / Adverse Drug Reactions:       Reaction         Alergies / Adverse Drug Reactions:       Beaction       Sevent         House dust mite       Bronchospasm       Sevent         House dust mite       Bronchospasm       Sevent         Auminum Hydroxide       Bronchospasm       Sevent         Auminum Hydroxide       Bronchospasm       Sevent         Bronchospasm       Collepse       Bronchospasm         Bronchospasm       Collepse       Bronchospasm         Collepse       Collepse       Bronchospasm         Bronchospasm       Collepse       Bronchospasm         Bronchospasm       Collepse       Bronchospasm         Bronchospasm       Collepse       Bronchospasm         Bronchospasm       Collepse       Bronchospasm         Bronchospase       Connent Rx       Bronchospasm         Bronchospasm       Forestipations       Bronchospasm         Bronchospasm       Forestipations       Bronchospasm         Bronchospasm       Forestipations       Bronchospasm         Bronchospasm       Forestipations       Broncetaspasm         Br                                                                                                    | 101 Persion No:: 123456789 Comment: On warfain<br>Tobacco: Alcohol: Bite sports: Ethnicity: Aborginal/Torres Strat Islander<br>Advance Health Directive:<br>Notifications: Fig. Sheets Preventive Health Actions Reginders<br>stry Type Due Reason<br>Preventive health 05/05/2021 Not<br>Preventive health 05/05/2021 Not<br>Preventi                                                                                                    |
| Medicare No: 4133180467-1 12/13       Record No::         Occupation:       Retired         Blood Group:       Alergies / Adverse Drug Reactions:       Reaction         Alergies / Adverse Drug Reactions:       Reaction       Sevent         Heim       Reaction       Sevent         House dust mite       Bronchospasm       Sevent         Auminum Hydroxide       Bronchospasm       Sevent         Mr. Alan Abbott       Today's notes       Bronchospasm         Bronchospasm       Current Rk       Bronchospasm         Bronchospasm       Current Rk       Bronchospasm         Bronchospasm       Current Rk       Bronchospasm         Bronchospasm       Current Rk       Bronchospasm         Bronchospasm       Current Rk       Bronchospasm         Bronchospasm       Correspondence In       Sevent Reve         Bronchospasm       Correspondence In       Sevent Reve                                                                                                    | 101       Persion No.: 122456789       Comment: On warfain         Tobacco:       Alcohol:       Elte sports:       Ehnicity: Aborginal/Torres Strat laiander         Advance Health Directive:       Advance Health Directive:       Fag Sheets       Preventive Health       Adjoins         stry       Type       Due       Reason       Fag Sheets       Preventive Health       Adjoins         re       Preventive health       05/05/2021       Vector       Preventive health       05/05/2021       Vector         Vew observations from       10/04/2004       05/05/2021       Vector       Preventive health       05/05/2021       Vector         Vew observations from       10/04/2004       05/05/2021       Vector       Preventive health       05/05/2021       Vector         Preventive health       05/05/2021       Vector       Preventive health       05/05/2021       Vector         Preventive health       05/05/2021       Vector       Preventive health       05/05/2021       Vector         Preventive health       05/05/2021       Vector       Preventive health       05/05/2021       Vector         Preventive health       05/05/2021       Vector       Preventive health       05/05/2021       Vector         Preventive health       05/05/20                                                                                                    |
| Medicare No: 4133180467-1 12/13     Record No.:       Occupation:     Retired       Blood Group:     Alergies / Advence Drug Reactions:     Beactive       Alergies / Advence Drug Reactions:     Beactive       Herm     Reaction     Sever       House dust mile     Bronchospasm     Sever       Auminum Hydroxide     Bronchospasm     Sever       Auminum Hydroxide     Bronchospasm     Sever       Mr. Alan Abbott     Past visits     Bronchospasm       Bronchospasm     Current Rx     Bronchospasm       Bronchospasm     Current Rx     Bronchospasm       Bronchospasm     Current Rx     Bronchospasm       Bronchospasm     Current Rx     Bronchospasm       Bronchospasm     Current Rx     Bronchospasm       Bronchospasm     Correspondence In     Bronchospasm       Bronchospasm     Correspondence Out     Bronchospasm                                                                                                    | 101       Persion No.: 122456789       Comment: On warfain         Tobacco:       Alcohol:       Elte sports:       Ehnicity: Aborginal/Torres Strat lalander         Advance Health Directive:       Advance Health Directive:       Fag Sheets       Preventive Health       Actions:         refer       Type       Due       Reason       Fag Sheets       Preventive Health       Actions:         refer       Observations       Top:       Date:       5/05/2021       Top:       Preventive health       05/05/2021       Preventive health       05/05/2021       Preventive                                                                                                    |
| Medicare No: 4133180467-1 12/13     Record No.:       Occupation:     Relied       Blood Group:     Alergies / Adverse Drug Reactions:       Hem     Reaction       Kem     Reactions:       Bood Group:     Bood Group:       Alergies / Adverse Drug Reactions:     Beaction       Feature     Bronchospatm       Sever     Nausea       Auminum Hydroxde     Bronchospatm       Bood     Collapse       Brown     Today's notes       Brown     Current Ric       Brown     Current Ric       Brown     Current Ric       Brown     Correspondence In       Brown     Correspondence In       Brown     Correspondence In       Brown     Correspondence In       Brown     Correspondence In       Brown     Correspondence In       Brown     Correspondence In       Brown     Correspondence In       Brown     Correspondence In       Brown     Correspondence In       Brown     Correspondence In                                                                                                    | 101       Pension No: 122456783       Comment: On warlant         Tobaccs:       Alcohol:       Elle sports:       Ehnicity: Aborginal/Torres Strat Islande:         Advance Health Directive:       Top       Fag Sheets       Preventive Health       Actions         stry       Type       Due       Perventive health       05/05/2021 virt       Notifications:       Fag Sheets       Preventive Health       Actions         reventive health       05/05/2021 virt       Observations       Temp:       Virt       Preventive health       05/05/2021 virt         Preventive health       05/05/2021 virt       Date:       5/05/2021 virt       Notifications:         Vew observations from       10/04/2004 0/05/       Date:       5/05/2021 virt       Notifications:         Vew observations from       10/04/2004 0/05/       BP String:       /       Date:       5/05/2021 virt         Preventive health       05/05/2021 AD       BP String:       /       Date:       5/05/2021 virt         Vew observations from       10/04/2004 0/05/       BP String:       /       Dirt       Dirt         BP Using:       /       Dirt       Dirt       Dirt       Dirt       Dirt       Dirt         BP String:       /       Dirt       Dirt       <                                                                                                    |
| Medicare No: 4133180467-1 12/13     Record No.:       Occupation:     Retired       Blood Group:     Allergies / Adverse Drug Reactions:     Beactin       Houre data mile     Record No.:     Beactin       Houre data mile     Record No.:     Seven       Houre data mile     Ronchrospaan     Seven       Houre data mile     Ronchrospaan     Seven       Aluminum Hydroxide     Nausea     Seven       Base     Quality of the seven     Nausea       Base     Past visits     Base       Base     Current Rx     Base       Base     Correspondence In     Base       Correspondence In     Correspondence Cut     Base       Base     Observations     Observations                                                                                                    | 101       Pension No: 123455/89       Commer: On wafam         Tobacco:       Actonic       Elte spots:       Binity: Aborginal/Tomes Stat Islander:         Advance Health Directive:       Fag Sheets       Preventive Health       Actions         Type       Decommers       Preventive Health       Observations         Type       Decommers       Preventive Health       Observations         Preventive health       05/05/2021       Actions       Fag. Sheets       Preventive Health         Preventive health       05/05/2021       Actions       Fag. Sheets       Preventive Health       Actions         Medications:       Temp:                                                                                                    |
| Medicare No: 4133180467-1 12/13 Record No:<br>Occupation: Refred<br>Blood Group:<br>Allergies / Adverse Drug Reactions: Beactin<br>Heave dest mite Reaction Sever<br>House dest mite Bronchospasm Sever<br>House dest mite Bronchospasm Sever<br>Auminum Hydrodde<br>Egpand Collapse<br>B- Mr. Alan Abbott<br>- Past visits<br>B- Carrent Rx<br>B- Reactions<br>Immunisations<br>Immunisations<br>Immunisations<br>Immunisations<br>B- Imvestigation reports<br>B- Correspondence In<br>B- Correspondence In<br>B- Correspondence Cut<br>B- Family/Social history<br>B- Corriel Instory<br>B- Correspondence Sever<br>- Observations<br>- Correspondence Sever<br>- Correspondence Sever<br>- Correspondence In<br>B- Correspondence In<br>B- Correspondence III<br>B- Correspondence III<br>B- Correspondence III<br>B- Correspondence III<br>B- Correspondence III<br>B- Correspondence IIII<br>B- Correspondence III<br>B- Correspondence                                                                                                    | 101       Persion No: 123456789       Commert: On wafain<br>Alcohol:       Machic:       The spots:       Entropy: Alcohol:       The spots:       The spots:         Notifications:       Fag Sheets       Preventive Health       Official Ones:       Fag Sheets       Preventive Health       Adjoins:       Reginders         The vertice health       Official Ones:       Fag Sheets       Preventive Health       Official Ones:       Reginders         The vertice health       Official Ones:       Fag Sheets       Preventive Health       Official Ones:       Reginders         Preventive health       Official Ones:       Fag Sheets       Preventive Health       Official Ones:       Fag Sheets       Preventive Health       Official Ones:       Fag Sheets       Preventive Health       Official Ones:       Fag Sheets       Preventive Health       Official Ones:       Fag Sheets       Preventive Health       Official Ones:       Fag Sheets       Preventive Health       Official Ones:       Fag Sheets       Preventive Health       Official Ones:       Fag Sheets       Preventive Health       Official Ones:       Fag Sheets       Preventive Health       Official Ones:       Fag Sheets       Preventive Health       Official Ones:       Fag Sheets       Preventive Health       Official Ones:       Fag Sheets       Fag She                                                                                                    |
| Medicare No: 4133180467-1 12/13 Record No:<br>Occupation: Refred<br>Blood Group:<br>Allergies / Adverse Drug Reactions: Beactin<br>Heave dust mite Reaction Sever<br>House dust mite Bonchospasm Sever<br>Auminum Hydroxde<br>Egpand Collapse<br>Mr. Nan Abbott<br>Today's notes<br>Brownisations<br>Immunisations<br>Immunisations<br>Imvestigation reports<br>Correspondence In<br>Brownisations<br>Family/Social history<br>Brownisations<br>Family/Social history<br>Brownisations<br>Family/Social Pistory<br>Family/Social Pistory<br>Family/Socia                                                                                                    | 101       Pension No: 123456783       Comment: On warderse<br>Action:       Ede sports: Ethnicky: Koorgenal/Tomes State Islander<br>Advance Health Directive:       Source Health Directive:         Interpreting the sports: Ethnicky: Koorgenal/Tomes State Islander<br>Advance Health Directive:         register interpreting the sports: Ethnicky: Koorgenal/Tomes State Islander<br>Advance Health Directive:         Type: Outo: Outo: Interpreting the sports: Ethnicky: Koorgenal/Tomes State Islander<br>Type: Outo: Outo: Interpreting the sports: Ethnicky: Koorgenal/Tomes State Islander         Type: Outo: Outo: Out                                                                                                    |
| Medicare No: 4133180467-1 12/13 Record No:<br>Occupation: Retired<br>Blood Group:<br>Allergie / Adverse Drug Reactions: Research<br>Remer Procession Server<br>House dust mite Bronchospasm Server<br>House dust mite Bronchospasm Server<br>Alumnum Hydroxde<br>Eggand Collapse<br>Bronchospasm Server<br>Alumnum Hydroxde<br>Bronchospasm Server<br>Alumnum Hydroxde<br>Bronchospasm Server<br>Alumnum Hydroxde<br>Bronchospasm Server<br>Alumnum Hydroxde<br>Bronchospasm Server<br>Alumnum Hydroxde<br>Bronchospasm Server<br>Alumnum Hydroxde<br>Collapse<br>Bronchospasm Server<br>Alumnum Hydroxde<br>Bronchospasm Server<br>Past visits<br>Bronchospasm Server<br>Past visits<br>Bronchospasm Server<br>Past visits<br>Bronchospasm Server<br>Past visits<br>Bronchospasm Server<br>Past visits<br>Bronchospasm Server<br>Past visits<br>Bronchospasm Server<br>Past visits<br>Bronchospasm Server<br>Past visits<br>Bronchospasm Server<br>Past visits<br>Bronchospasm Server<br>Past visits<br>Bronchospasm Server<br>Past visits<br>Bronchospasm Server<br>Past visits<br>Bronchospasm Server<br>Past visits<br>Bronchospasm Server<br>Bronchospasm Server<br>Past visits<br>Bronchospasm Server<br>Past visits<br>Bronchospasm Server<br>Bronchospasm Server<br>Bronchosp                                                                         | 101 Person No: 12249579 Commer: Druweffer<br>Tabors: Robot Register<br>Nethoating: Register<br>the person No: Register<br>Nethoating: Register<br>Not Register<br>Not Re |
| Medcare No: 4133180467-1 12/13 Record No:<br>Occupation: Retred<br>Blood Group:<br>Altergie / Adverse Drug Reactions: Beactin<br>Rem Reaction Seve<br>House dust mite Reaction: Beactin<br>Bronchogaam Seve<br>House dust mite Rochogaam Seve<br>House dust mite Bronchogaam Seve<br>House dust mite Bronchogaam Seve<br>House dust mite Bronchogaam Seve<br>House dust mite Bronchogaam Seve<br>House dust mite Bronchogaam Seve<br>House dust mite Bronchogaam Seve<br>House dust mite Bronchogaam Seve<br>House dust mite Bronchogaam Seve<br>House dust mite Bronchogaam Seve<br>House dust mite Bronchogaam Seve<br>House dust mite Bronchogaam Seve<br>House dust mite Bronchogaam Seve<br>House dust mite Bronchogaam Seve<br>House dust mite Bronchogaam Seve<br>Bronchogaam Seve<br>House dust mite Bronchogaam Seve<br>House dust mite Bronchogaam Seve<br>House dust mite Bronchogaam Seve<br>House dust mite Bronchogaam Seve<br>Bronchogaam Seve<br>House dust mite Bronchogaam Seve<br>House dust mite Bronchogaam Seve<br>House dust mite Bronchogaam Seve<br>Bronchogaam Seve<br>House dust mite Bronchogaam Seve<br>House dust mite Bronchogaam Seve<br>House dust mite Bronchogaam Seve<br>House dust mite Bronchogaam Seve<br>House dust mite Bronchogaam Seve<br>House dust mite Bronchogaam Seve<br>House dust mite Bronchogaam Seve<br>Bronchogaam Seve<br>House dust mite Bronchogaam Seve<br>House dust mite Bronchogaam Seve<br>House dust m                                                                                                    | 101       Persion No: 123456789       Commet: '0: wedfan'         102       Persion No: 123456789       Ackonic       Bit spots: Bit spots: Bit skinder         Ackonic       Bit spots: Bit spots: Bit skinder         Advance Health Directive:         Order Colspan="2">Reg State Man Acjons         Type Colspan="2">Colspan="2">Reg State Man Acjons         Notifications: Type Colspan="2">Reg State Man Acjons         Provertice health 65/05/021 Ver         Provertice health 65/05/021 Ver </th                                                                                                    |
| Medicare No: 4133180467-1 12/13       Record No:         Occupation:       Retired         Blood Group:       Alergies / Adverse Drug Reactions:       Breaction         Alergies / Adverse Drug Reactions:       Breaction       Seven         House dust mite       Bronchospasm       Seven         House dust mite       Bronchospasm       Seven         Auminum Hydroxde       Bronchospasm       Seven         Base dust mite       Today's notes       Bronchospasm         Brow       Current Rx       Brow       Past visits         Brow       Current Rx       Brow       Correspondence In         Correspondence In       Correspondence Nut       Brow       Correspondence Nut         Brow       Carrespondence Cut       Brow       Carrespondence Nut         Brow       Carrespondence Cut       Brow       Carrespondence Sut         Brow       Carrespondence Cut       Brow       Carrespondence Cut         Brow       Carrespondence Cut       Brow       Carrespondence Cut         Brow       Carrespondence Cut       Brow       Carrespondence Cut         Brow       Carrespondence Cut       Brow       Carrespondence Cut         Brow       Carrespondence Cut       Brow       Carresp                                                                                                    | 11 Person Na: 123456789 Commet: "Dealer Commet: "Dealer Commet                                                                                                    |
| Medicare No: 4133180467-1 12/13 Record No:<br>Occupation: Retired<br>Blood Group:<br>Allergies / Adverse Drug Reactions: Breactin<br>Reme Reaction Seve<br>House dust mite Bronchospasm Seve<br>Trife<br>Aluminum Hydroxde<br>Begand Collapse<br>Begand Collapse<br>Begand Collapse<br>Begand Collapse<br>Begand Collapse<br>Begand Collapse<br>Begand Collapse<br>Begand Collapse<br>Begand Reactions<br>Begand Reactions<br>Beg                                        | 11       Perior No: 12345783       Commer: 'Description's Commer Commer                                                                                                    |
| Medicare No: 4133180467-1 12/13 Record No:<br>Occupation: Retired<br>Blood Group:<br>Allergies / Adverse Drug Reactions: Beactin<br>Remain Reaction Seve<br>House dust mite Bronchospasm Seve<br>House dust mite Bronchospasm Seve<br>Auminum Hydroxode<br>Eggand Collapse<br>Mr. Alan Abbott<br>Today's notes<br>Past visits<br>Current Rx<br>Past visits<br>Current Rx<br>Resciptions<br>Investigation reports<br>Correspondence Out<br>Reactions<br>Correspondence Out<br>Reactions<br>Correspondence Out<br>Correspondence Out<br>Correspondence Out<br>Correspondence Out<br>Correspondence Out<br>Correspondence Out<br>Correspondence Out<br>Correspondence Out<br>Correspondence Out<br>Correspondence | 11 Perior No: 22492789 Active is defined in the second and a second and a second an                                                                                                    |

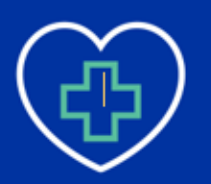

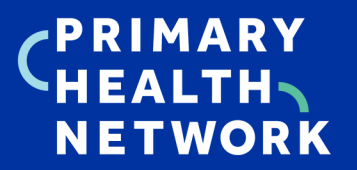

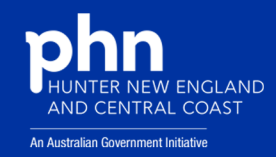

| ✤ File Patient Edit Summaries Tools Clinical | I Correspondence Assessment Resources Sidebar MyHealthRecord Me                                                                                                    | ssenger Window Help                               |                                   |
|----------------------------------------------|----------------------------------------------------------------------------------------------------|---------------------------------------------------|-----------------------------------|
| 🛨 🗕 🦶 🤘 🗭 🛍 🦉 🎔 🎶 🖱 🌾                        | Patient                                                                                                    | t Details                                         |                                   |
| Mr David ANDERSON (66yrs 4 nths) V DOB: 04/0 | Pt. Details Allergies/Adverse Reactions/Warnings Family/Social Hx Notes Smok                                                                                                    | ing Alcohol Personal Details                      |                                   |
| 61 Wallace Street. Bundaberg. Qld 4670       | Date of assessment: 18/02/2013                                                                                                    | Date Time Score Concerns Comments                 | (A) (C)                           |
| Allergies & SULFONYLUREAS (ENDOCRINE)        | Audit-C Assessment                                                                                                    | 18/02/2013 00:00:00 3 No No                       |                                   |
| Reactions:                                   | 1. How often do you have a drink containing alcohol?                                                                                                    |                                                   |                                   |
| Wamings:                                     | Never     Monthly or less     2-4 times a month                                                                                                    |                                                   |                                   |
| 🙂 Summary R. Current Rx 🄊 Progress 🗂         | 2-3 times a week     0 4 or more times a week                                                                                                    |                                                   |                                   |
| * # Dava name                                | 2. How many standard drinks containing alcohol do you have on a typical day?                                                                                                    |                                                   | Owing MyHealthRecor Active Script |
| VENTOLIN CFC-FREE INHALER 100                |                                                                                                    |                                                   | Not enabled To be sent            |
|                                              | ○ 7 to 9 ○ 10 or more                                                                                                    |                                                   |                                   |
|                                              | 3. How often do you have six or more drinks on one occasion?                                                                                                    |                                                   |                                   |
|                                              | Never     Less than monthly     Monthly                                                                                                    | Delete                                            |                                   |
|                                              | O Weekly O Daily or almost daily                                                                                                    | Comments                                          |                                   |
|                                              | Audit-C Total Score: 3                                                                                                    | <u>^</u>                                          |                                   |
|                                              | In men a score of 4 or more and in women a score of 3 or more is considered positive,<br>optimal for identifying hazardous dirikking or active alcohol use disorders. The<br>guidelines to reduce health risks from dirikking alcohol provide further assessment and<br>treatment options. |                                                   |                                   |
|                                              | Patient concerned about drinking?                                                                                                    |                                                   |                                   |
|                                              | ○ Yes ○ No ○ Don't know                                                                                                    |                                                   |                                   |
|                                              | View Alcohol Guidelines Reference New Assessment                                                                                                    | ×                                                 |                                   |
|                                              | Currently displaying data from assessment performed on 18/02/2013. Click 'New Assess                                                                                                    | ement' to conduct a new assessment.               |                                   |
|                                              |                                                                                                    |                                                   |                                   |
|                                              |                                                                                                    |                                                   |                                   |
|                                              | Update address for all family members                                                                                                    |                                                   |                                   |
|                                              | Auto-capitalise names                                                                                                    | Save Cancel                                       |                                   |
|                                              |                                                                                                    |                                                   | <b></b> >                         |
| Script date 05/05/2021 Vot taking any        | r medications Red - Overdue Blue - Almost due                                                                                                    |                                                   |                                   |
| Website Feedback Help                        |                                                                                                    | Medical Certificate Letter Template #2 Letter Tem | plate #3 Custom #1 Custom #2      |
|                                              |                                                                                                    |                                                   |                                   |

How to enter Alcohol status into Medical Director. How to enter Weight), Waist into Me

| How to enter in BMI (Height and    |
|------------------------------------|
| Weight), Waist, and Blood pressure |
| into Medical Director.             |

| Mile Patient Edit Summaries Tools Clinical Correspond             | Cidahaa hhulaabbi                           | Taral David             | lesse I lebe    | X                  |          |              |               |               |
|-------------------------------------------------------------------|---------------------------------------------|-------------------------|-----------------|--------------------|----------|--------------|---------------|---------------|
| 💠 🗕 R. 🧭 🚳 🥙 🖤 🕼 🎮 🖺 📢 👔 🖓 🐯                                      |                                             | TOOL BOX                |                 |                    |          |              |               |               |
| Mr David ANDERSON (66yrs 4mths) V DOB: 04/01/1955 Gender          |                                             |                         |                 | Weight Calculator  |          |              |               |               |
| 61 Wallace Street. Bundaberg. Qld 4670 Ph:                        |                                             |                         |                 |                    |          |              |               | PE            |
| Allergies & SULFONYLUREAS (ENDOCRINE)                             | Date: 5/05/2021 V Time: 6:11:17 PM 🗘 (      | iender: Male 🗸          | Age: 66 Height: | 175 Patient ID: 20 |          |              |               |               |
| Heactions:                                                        | Blood Glucose Blood Pressure CV Bisk ECG IN | R Renal Function Respir | atory Weight    |                    |          |              |               |               |
| vvamings:                                                         |                                             |                         |                 | Data Carab         |          |              |               |               |
| 😳 Summary R. Current Rx 🔊 Progress 🍘 Past history 🕅               |                                             |                         |                 | Data Graph         |          |              |               |               |
|                                                                   | Current Measurements                        | View: All               | ~               |                    |          |              |               | Line and      |
| # Drug name Strength Do     VENTOLIN CEC-EREE INHALER 100mcg/dose | Height: 175 (cm)                            | Date Time               | Type Value      | e                  | Reg.24   | Script Owing | MyHealthRecor | Active Script |
| VENTOEIN CICHNEE ININEEN                                          | Weight: (kg)                                | 24/02/2011 10:51:00     | Height 175      |                    | 140      | 140          | NOT GHADIGU   | TO DO BOIL    |
|                                                                   |                                             | 24/02/2011 10:51:00     | Weight 77.9     |                    |          |              |               |               |
|                                                                   | BMI:                                        | 24/02/2011 10:51:00     | BMI 25.4        |                    |          |              |               |               |
|                                                                   | Whit:                                       | 24/02/2011 10:51:00     | Waist 91        |                    |          |              |               |               |
|                                                                   | wast. (Citi)                                | 22/10/2011 13:35:00     | Height 175      |                    |          |              |               |               |
|                                                                   | Hip: (cm)                                   | 22/10/2011 13:35:00     | Weight 77.2     |                    |          |              |               |               |
|                                                                   |                                             | 22/10/2011 13:35:00     | BMI 25.2        |                    |          |              |               |               |
|                                                                   | Waist/Hip Ratio:                            | 22/10/2011 13:35:00     | Waist 91        |                    |          |              |               |               |
|                                                                   |                                             | 13/02/2012 14:20:45     | Height 175      |                    |          |              |               |               |
|                                                                   | Weight must be greater than 10Kg for BMI    | 13/02/2012 14:20:45     | Weight 77       |                    |          |              |               |               |
|                                                                   | calculation.                                | 13/02/2012 14:20:45     | BMI 25.1        |                    |          |              |               |               |
|                                                                   |                                             | 13/02/2012 14:20:45     | Waist 91        |                    |          |              |               |               |
|                                                                   |                                             | 12/07/2012 09:09:00     | Height 175      |                    |          |              |               |               |
|                                                                   |                                             | 12/07/2012 09:09:00     | Weight 78       |                    |          |              |               |               |
|                                                                   |                                             | 12/07/2012 09:09:00     | BMI 25.5        |                    |          |              |               |               |
|                                                                   |                                             | 12/07/2012 09:09:00     | Waist 91        |                    |          |              |               |               |
|                                                                   |                                             | 18/02/2013 14:18:24     | Height 175      |                    |          |              |               |               |
|                                                                   |                                             | 18/02/2013 14:18:24     | Weight 78       |                    |          |              |               |               |
|                                                                   |                                             | 18/02/2013 14:18:24     | BMI 25.5        |                    |          |              |               |               |
|                                                                   |                                             | 18/02/2013 14:18:24     | Waist 91        | _                  |          |              |               |               |
|                                                                   |                                             | 08/04/2021 16:28:03     | Height 175      | =                  |          |              |               |               |
|                                                                   |                                             | 08/04/2021 16:28:03     | Weight 78       |                    |          |              |               |               |
|                                                                   |                                             | 08/04/2021 16:28:03     | Waist 91        |                    |          |              |               |               |
|                                                                   | Clear                                       | 1                       |                 |                    |          |              |               | /             |
| Script date 05/05/2021 Vot taking any medications                 | Print Reference Edit View                   | N                       |                 | Save Close         |          |              |               |               |
| Website Feedback Help                                             |                                             |                         |                 |                    | Letter T | emplate #3   | Custom #1     | Custom #2     |

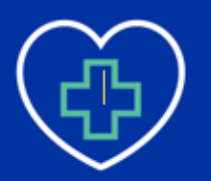

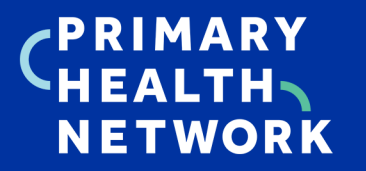

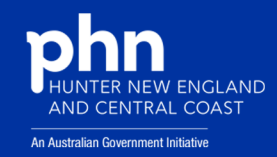

| 🄊 File Patient Edit Summaries Tools Clinical Correspondence Assessm                                                                                        | nt Resources Sidebar MyHealthRecord Messenger Window Help                                                                                                    |                                    |                                   |                                                       |
|----------------------------------------------------------------------------------------------------|----------------------------------------------------------------------------------------------------|------------------------------------|-----------------------------------|-------------------------------------------------------|
| 🔸 🗕   R. 🤜 👩 🛍   🦉 🎔 🥼 🐴 🖺 🌾   🕯 🥵 🥶 🖉 🦪                                                                                                    | ) 🏂 🛣 🚔 🛊 🜖 🚳 🞆 🛛 🗔 😡                                                                                                    | IDReference                        |                                   |                                                       |
| Mr David ANDERSON (66yrs 4mths)         V         DOB: 04/01/1955         Gender: Male           61 Wallace Street         Bundaberg, Qld 4670         Ph: | Occupation: Retired 0m 35s I<br>Record No: ATSI: Neither Aboriginal nor Torres Strait Islander                                                                                                    | -                                  |                                   | (a)=                                                  |
| Allergies & SULFONYLUREAS (ENDOCRINE)                                                                                                    | Pension No: 403 123 456H Ethnicity:                                                                                                    |                                    |                                   |                                                       |
| Adverse<br>Reactions:                                                                                                    | Smo Physical Activity                                                                                                    | ×                                  |                                   |                                                       |
| Warnings:                                                                                                    | Activity Assessments:                                                                                                    |                                    |                                   |                                                       |
| 🙁 Summary 🥄 Current Rx 🔊 Progress 👛 Past history 🕻 Results 🖺                                                                                               | Let Date Score Assessment<br>01/02/2011 5 Active                                                                                                    | Assessment                         |                                   |                                                       |
| ## Drug name Strength Dose Freq VENTOLIN CFC-FREE INHALER 100mcg/dose                                                                                      | 18/02/2013 5 Active                                                                                                    | Prescribe Elapse                   | \$ Reg.24 Script Owing<br>P No No | MyHealthRecor Active Script<br>Not enabled To be sent |
|                                                                                                    |                                                                                                    | Graph                              |                                   |                                                       |
|                                                                                                    |                                                                                                    | Close                              |                                   |                                                       |
|                                                                                                    |                                                                                                    |                                    |                                   |                                                       |
|                                                                                                    |                                                                                                    |                                    |                                   |                                                       |
|                                                                                                    | Activity Prescriptions:                                                                                                    |                                    |                                   |                                                       |
|                                                                                                    | Date         Rec. Activity         Duration         Frequency         Rev           01/02/2011         01/02/2011         10 - 15 minutes         1-2 times per week         / /////////////////////////////////// | / Date                             |                                   |                                                       |
|                                                                                                    |                                                                                                    |                                    |                                   |                                                       |
|                                                                                                    |                                                                                                    |                                    |                                   |                                                       |
|                                                                                                    |                                                                                                    |                                    |                                   |                                                       |
|                                                                                                    |                                                                                                    |                                    |                                   |                                                       |
|                                                                                                    |                                                                                                    |                                    |                                   |                                                       |
|                                                                                                    | Print Sprint                                                                                                    |                                    |                                   |                                                       |
|                                                                                                    |                                                                                                    |                                    |                                   |                                                       |
|                                                                                                    |                                                                                                    |                                    |                                   |                                                       |
|                                                                                                    |                                                                                                    |                                    |                                   |                                                       |
| Not taking any medianticat                                                                                                    | Dhua Alaanah dua                                                                                                    |                                    |                                   | 2                                                     |
| Script date Vordate Vordate Red - Overd                                                                                                    | e biue - Annosi que                                                                                                    |                                    |                                   |                                                       |
| Website Feedback Help                                                                                                    | Medi                                                                                                    | cal Certificate    Letter Template | #2 Letter Template #3             | Custom #1 Custom #2                                   |

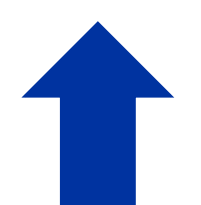

How to enter in physical activity into Medical Director.

## How to enter Smoking status into Medical Director.

respondence Assessment Res Sidebar MyHealthRecord Messenger Window Help x 🗕 R. 🦛 🛃 🖻 🤾 🎔 🕼 🐴 🖱 🤅 Patient Details ٠ Mr David ANDERSON (66yrs 4mths) ✓ DOB: 04/0 Pt. Details Allergies/Adverse Reactions/Warnings Family/Social Hx Notes Smoking Alcohol Personal Details 61 Wallace Street. Bundaberg Qld 4670 Date of assessment: 18/02/2013 Date Time 18/02/2013 00:00:00 Smoker Smoker Number of Cigarettes Allergies & SULFONYLUREA Adverse Reactions: 5 Daily (ENDOCRINE) Smoker: Smoker V Frequency: Daily V Wamings: Number of cigarettes: 5 😟 Summary Ŗ Current Rx 🄊 Progress 🛍 Year commenced: 1980 Duration: 41yrs MyHealthRecor... # Drug name VENTOLIN CFC-FREE INHALER Owing Active Script Stage of change assessment: Not enabled To be sent Delete Last quit attempt: 05/05/2021 Comments Duration of longest period of abstinence: Smoking cessation intervention discussed with patient View Patient Education Leaflet Reference New Assessment Currently displaying data from assessment performed on 18/02/2013. Click 'New Assessment' to conduct a new assessment. Update address for all family members
Auto-capitalise names Save Cancel

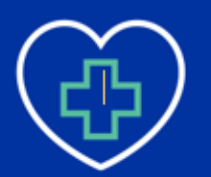

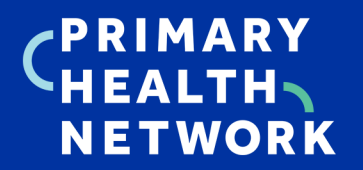

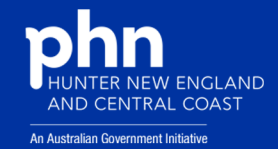

#### Idea Four: Reducing CVD Risk- Looking at treatment efficacy.

|                                                                                                    | $\nabla$                                                                                                    | ) ເດິງ                                                                                                    |                                                                                                    |                                           | Ś                                                                                                    | Ľ                                                                                                    |                                                                                                    |               |                                            |                                                                                                    |                                                                                                    |                        |                     |                            |                          |                        |                           |
|----------------------------------------------------------------------------------------------------|----------------------------------------------------------------------------------------------------|----------------------------------------------------------------------------------------------------|----------------------------------------------------------------------------------------------------|-------------------------------------------|----------------------------------------------------------------------------------------------------|----------------------------------------------------------------------------------------------------|----------------------------------------------------------------------------------------------------|---------------|--------------------------------------------|----------------------------------------------------------------------------------------------------|----------------------------------------------------------------------------------------------------|------------------------|---------------------|----------------------------|--------------------------|------------------------|---------------------------|
| Colect Extracts Hi                                                                                                    | ide Filter Report                                                                                                    | View<br>Population                                                                                                    | Dashboard CAT                                                                                                    | 4 CI                                      | leansing<br>CAT                                                                                                    | Registrar<br>CAT                                                                                                    |                                                                                                    |               |                                            |                                                                                                    |                                                                                                    |                        |                     |                            | /                        | Clear Filters Re       | calculate                 |
| Gender Condition                                                                                                    | ns Medications D<br>DVA                                                                                                    | late Range (Results                                                                                                    | s)   Date Range (Vis                                                                                                    | iits)   Pati                              | ient Name  <br>Age                                                                                                    | Patient Stat                                                                                                    | us   Provide                                                                                             | rs   Risk Fac | ctors   MBS.                               | Attendance   Saved<br>Last Visit 〇 Fi                                                                                                    | irst Visit                                                                                                    | Activity               |                     |                            | Post                     | code 🖲 Include         | e O Exclude               |
| Male                                                                                                    | DVA                                                                                                    | < Any Color > 🗸                                                                                                    | ,                                                                                                    |                                           | Start                                                                                                    | t Age                                                                                                    |                                                                                                    |               | ۲                                          | Any O N                                                                                                    | lone                                                                                                    | Active (3              | bx in 2yrs)         |                            |                          |                        |                           |
| Female                                                                                                    | 🗌 non (                                                                                                    | DVA                                                                                                    |                                                                                                    |                                           | End                                                                                                    | Age                                                                                                    |                                                                                                    |               | 0                                          | < 6 mths 🛛 <                                                                                                    | 15 mths                                                                                                    | Not Activ              | /e                  |                            | City/                    | Suburb® Include        | e 🔿 Exclude               |
| Other                                                                                                    | Health                                                                                                    | Cover                                                                                                    |                                                                                                    |                                           | ۱ ک                                                                                                    | Yrs 🔿 I                                                                                                    | Mths                                                                                                    |               | 0                                          | < 24 mths 🛛 <                                                                                                    | 30 mths                                                                                                    | Visits in last         | 6 mths<br>❤         |                            |                          |                        |                           |
| Not Stated                                                                                                    | Nedi                                                                                                    | care No. 🗌 No                                                                                                    |                                                                                                    |                                           |                                                                                                    |                                                                                                    |                                                                                                    |               | 0                                          | Date Range                                                                                                    |                                                                                                    |                        |                     |                            | (lists:                  | comma separated,       | wildcard)                 |
|                                                                                                    |                                                                                                    |                                                                                                    |                                                                                                    |                                           |                                                                                                    | No Age                                                                                                    |                                                                                                    |               | 01/                                        | 10/2019 v to 01.                                                                                                    | /10/2019 🗸                                                                                                    | 0 v n                  | nths                |                            |                          |                        |                           |
|                                                                                                    |                                                                                                    |                                                                                                    |                                                                                                    |                                           |                                                                                                    |                                                                                                    |                                                                                                    |               |                                            |                                                                                                    |                                                                                                    |                        |                     |                            |                          |                        | Clear General             |
| Best Practice, Samples Databa<br>Demographics Ethnicity Di                                                                                                    | ase; Extract Date 01,<br>lata Quality Data Cl                                                                                                    | /10/2019 3:11 AM;<br>eansing Allergies                                                                                                    | ; Filtering By: Active<br>Smoking Alcoho                                                                                                    | Patient<br>I Measu                        | ures Patho                                                                                                    | ology Disea                                                                                                    | ase Screeni                                                                                              | ing Co-mor    | bidities Me                                | dications Dabetes                                                                                                    | SIP Items CKD N                                                                                                    | lusculoskeletal C      | V Event Risk        | CHA2DS2V/                  | A Score Immunisati       | ons Standard Rep       | oorts MBS Items MB < >    |
| Missing Demographics Miss                                                                                                    | sing Clinical/Accredit                                                                                                    | ation Items Indica                                                                                                    | ated CKD with no dia                                                                                                    | Ignosis                                   | Indicated Di                                                                                                    | iabetes with                                                                                                    | no diagrosis                                                                                             | Indicated     | Mental Healt                               | th with no diagnosis                                                                                                    | Indicated COPD with                                                                                                | no diagnosis India     | cated Csteopor      | osis wth no                | diagnosis Medicat        | ion Review             |                           |
| Patient List page 1                                                                                                    | 1 of 13 [count                                                                                                    | = 245]                                                                                                    |                                                                                                    |                                           |                                                                                                    | 5                                                                                                    | Save & Femo                                                                                              | ive           | Export                                     | ]                                                                                                    |                                                                                                    |                        |                     |                            |                          |                        |                           |
| Dcuble-click a patient to ope<br>Click on Column Heading to                                                                                                    | en it in your clinical sy<br>sot                                                                                                    | rstem (MD.BP,Zedn                                                                                                    | med).<br>Page                                                                                                    | No. 1                                     | - Go                                                                                                    |                                                                                                    | Prev Pa                                                                                                  | ge N          | lext Page                                  |                                                                                                    |                                                                                                    |                        |                     |                            |                          |                        |                           |
| Clinical Action Plan 1-3mt                                                                                                    | hs 3-6mths 12r                                                                                                    | mths Note:Cl                                                                                                    | KD Stage is calculate                                                                                                    | ed using t                                | the most rec                                                                                                    | ent eGFR ar                                                                                                    | nd ACR.                                                                                                  |               |                                            |                                                                                                    |                                                                                                    |                        |                     |                            |                          |                        |                           |
| Sumame                                                                                                    | Firstname                                                                                                    | DOB                                                                                                    | Indication<br>Date                                                                                                    | Sex                                       | eGFR                                                                                                    | ACR                                                                                                    | СКД                                                                                                    | BSL           | FBG                                        | Smoking                                                                                                    | Diabetes (Dx or<br>HbA1c>=6.5,<br>BSL>11.1 or                                                                      | Hypertension<br>(Dx or | Obesity<br>(BMI>30) | CVD<br>Dx                  | Indigenous<br>and Age>30 | Assigned<br>Provider   | Confirm<br>Condition Does |
| Sumame                                                                                                    | Firstname 1073                                                                                                    | 01/10/1947                                                                                                    | 03/05/2019                                                                                                    | F                                         | 56.0                                                                                                    |                                                                                                    | Stage 3a                                                                                                 | 73            |                                            | Ex smoker                                                                                                    | FBG>7)                                                                                                    | BF>140/30)             |                     |                            |                          | Sumame 13              |                           |
| Sumame                                                                                                    | Firstname_1110                                                                                                    | 01/10/1945                                                                                                    | 02/08/2019                                                                                                    | М                                         | 56.0                                                                                                    | 1.7                                                                                                    | Stage 3a                                                                                                 | 4.8           | 6.1                                        | Ex smoker                                                                                                    |                                                                                                    | Y                      |                     |                            |                          | Sumame_16              |                           |
| Sumame<br>Sumame                                                                                                    | Firstname_1117<br>Firstname_112                                                                                                    | 01/10/1963<br>01/10/1946                                                                                                    | 29/03/2019<br>02/07/2019                                                                                                    | F                                         | 34.0<br>52.0                                                                                                    |                                                                                                    | Stage 3b<br>Stage 3a                                                                                     | 4.8<br>7.1    | 6.5                                        | Ex smoker<br>Never smcked                                                                                                    | Y                                                                                                    | Y                      | Y                   |                            |                          | Sumame_13<br>Sumame_15 |                           |
| Sumame                                                                                                    | Firstname_1124                                                                                                    | 01/10/1943                                                                                                    | 02/09/2019                                                                                                    | M                                         | 6.0                                                                                                    | 7.9                                                                                                    | Stage 5                                                                                                  | 4.7           | 6.8                                        | Never smoked                                                                                                    | Y                                                                                                    | Y                      |                     | Y                          |                          | Sumame_9               |                           |
| Sumame                                                                                                    | Firstname_1162<br>Firstname_1170                                                                                                    | 01/10/1934                                                                                                    | 05/04/2019                                                                                                    | M                                         | 41.0<br>58.0                                                                                                    | 1.9                                                                                                    | Stage 3b<br>Stage 3a                                                                                     | 4./           | 5.0                                        | Never smcked                                                                                                    |                                                                                                    | Y                      |                     | Ŷ                          |                          | Sumame_13<br>Sumame_23 |                           |
|                                                                                                    | Select y                                                                                                    | our ac/<br>filto                                                                                                    | tive pa                                                                                                    | tien                                      | its to                                                                                                    |                                                                                                    | Yo                                                                                                    | u ca          | n filte                                    | er by ce                                                                                                    | ertain me                                                                                                    | edicatio               | ons fo              | r ce                       | rtain co                 | ndition                | S                         |
| File Edit View Too                                                                                                    | ols Data Submiss                                                                                                    | sion Prompts                                                                                                    | Help                                                                                                    |                                           | Steansing<br>CAT                                                                                                    | Registrar                                                                                                    |                                                                                                    | i.e.          | ., Me                                      | edication                                                                                                    | ns taker                                                                                                    | n to cor               | ntrol b             | lood                       | l pressi                 | ure.                   |                           |
| File Edit View Too<br>Collect View Too<br>Collect Extracts F<br>General Ethnicity Conditio<br>Risk Factors                                                                                                    | ols Data Submiss<br>Hide Filter Repo<br>ons Medications I                                                                                                    | sion Prompts                                                                                                    | Help<br>Dashboard<br>(C)<br>Dashboard<br>(C)<br>(C)<br>(C)<br>(C)<br>(C)<br>(C)<br>(C)<br>(C)                                                                                                    | T4 C                                      | Seansing<br>CAT<br>tient Name                                                                                                    | Registrar<br>CAT<br>Patient Star                                                                                                    | tus Provide                                                                                              | I.C.<br>Pe    | en CS CA                                   | edication<br>T4 - CAT4<br>Attendance   Saved                                                                                                    | ns taker                                                                                                    | n to cor               | ntrol b             |                            | l pressi                 | LITE.                  | - 0 X                     |
| File Edit View Too<br>Collect View Too<br>Collect Extracts H<br>General Ethnicity Conditio<br>Risk Factors<br>Substance Abuse                                                                                                    | ols Data Submiss<br>                                                                                                    | sion Prompts                                                                                                    | Help<br>Dashboard<br>Lashboard<br>Lashboard<br>CA<br>CA                                                                                                    | T4 C                                      | CAT<br>CAT<br>Require:                                                                                                    | Registrar<br>CAT<br>Patient Stat                                                                                                    | tus Provide<br>stion                                                                                     | i.e.<br>Pe    | en CS CA                                   | edication                                                                                                    | IF Fitters<br>Other Filsk                                                                                          | to cor                 | ntrol b             |                            | l pressi                 | LITE.                  |                           |
| File Edit View Too<br>View Collect View Too<br>Collect View Condition<br>Risk Factors<br>Substance Abuse<br>Substance Abuse                                                                                                    | ols Data Submis:                                                                                                    | sion Prompts                                                                                                    | Help<br>Dashboard<br>ta) Date Range (M                                                                                                    | T4 c                                      | Deensing<br>CAT<br>tient Name<br>Has Cond                                                                                                    | Registrar<br>CAT<br>Patient Star<br>s Immunisa<br>átions increas                                                                                                    | tus Provide<br>stion                                                                                     | i.e.<br>Pe    | en CS CA                                   | Attendance Saved                                                                                                    | I Fiters Other Risk Pregnare                                                                                       | to cor                 | ntrol b             |                            | l pressi                 | Jre.                   | - 0 ×                     |
| File Edit View Too<br>Cellect View Too<br>Cellect View Condito<br>Fisk Factors<br>Substance Abuse<br>V Smoking<br>V Acohol - Dinker<br>Acohol - Dinker High File                                                                                                    | ols Data Submiss<br>                                                                                                    | sion Prompts                                                                                                    | Help<br>Dashbaard<br>ts) Date Range (M                                                                                                    | T4 C C                                    | Deansing<br>CAT<br>Lient Name<br>Has Cond<br>Pneur                                                                                                    | Registrar<br>CAT<br>Patient Sta<br>s Immunisa<br>átions increas<br>nococcal                                                                                                    | tus Provide<br>stion<br>sing risk of                                                                     | i.e.<br>Pe    | en CS CA                                   | Attendance Saved                                                                                                    | IFiters                                                                                                    | to cor                 | ntrol b             |                            | l pressi                 |                        | - C X                     |
| File Edit View Too<br>Collect View Too<br>Collect Extracts P<br>General Ethnicity Conditio<br>Risk Factors<br>Substance Abuse<br>V Smoking<br>V Alcohol - Diriker<br>Alcohol - Diriker<br>Alcohol - Diriker High Ris<br>Medication/Drug abuse                                                                                                    | ols Data Submiss<br>                                                                                                    | sion Prompts                                                                                                    | Help<br>Dashboard<br>(A)<br>Date Range (M)                                                                                                    | T4 C<br>sits) Pat                         | Cleansing<br>CAT<br>tient Name<br>Has Cond<br>Pneum                                                                                                    | Registrar<br>CAT<br>Patient Star<br>s Immunisa<br>ditions increas<br>nococcal                                                                                                    | tus Provide<br>stion                                                                                     | I.e.<br>Pe    | en CS CA                                   | Attendance Saved                                                                                                    | IFiters Other Risk Pregnam Ø Obesty Transplar                                                                      | to cor<br>categories   | ntrol b             |                            | l pressi                 | Jre.                   |                           |
| File Edit View Too<br>Collect View Too<br>Collect Ethnicity Condition<br>Risk Factors<br>Substance Abuse<br>V Smoking<br>V Acohol - Diniker<br>Acohol - Diniker<br>Acohol - Diniker High Rie<br>Medication/Drug abuse *<br>2 or more diniks on a regula                                                                                                    | ols Data Submiss<br>                                                                                                    | sion Prompts<br>View Population<br>Date Range (Result                                                                                        | Help<br>Dashboard<br>ta) Date Range (M                                                                                                    | T4 c<br>c sits) Pat                       | Charasing<br>CAT<br>tient Name<br>Has Cond<br>Pneum                                                                                                    | Regatrar<br>CAT<br>Patient Sta<br>s Immunisa<br>attions increas<br>nococcal                                                                                                    | tus Provide<br>stion                                                                                     | i.e.<br>Pe    | en CS CA                                   | Attendance Saved                                                                                                    | IFiters Other Risk Program V Obesty Transplar                                                                      | to cor                 | ntrol b             |                            | d pressu                 | Jre.                   | Ceer RekFactors           |
| File Edit View Too<br>View Too<br>Collect View Too<br>Collect View Too<br>Collect View Too<br>Collect View Too<br>View Too<br>View | ols Data Submiss                                                                                                    | tion Prompts<br>Vew Population<br>Date Range (Result<br>han 4 drinks on any<br>1/10/2019 3:11 AM                                             | Help<br>Dashbase<br>ts) Date Range (M<br>y occcasion ** Diago<br>t: Filtering By: Active<br>Singley: Active                                                                                                    | r4 c c c c c c c c c c c c c c c c c c c  | Car Itent Name Require: Has Cond Preum Risks (Smok                                                                                                    | Register<br>CAT<br>Patient Star<br>s Immunisa<br>itions increas<br>nococcal                                                                                                    | tus Provide<br>ation<br>Subsety), Sele                                                                   | I.C.          | ctors MBS                                  | Attendance Saved                                                                                                    | I Fiters  I Fiters  Other Risk Prognant Objective Transplar  agoniate) as SJE Items Cricits                        | to cor                 |                     |                            |                          | Clear Filters Re       | Clear Risk Factors        |
| File Edit View Too<br>File Edit View Too<br>Celect Yew<br>Extracts F<br>Risk Factors<br>Substance Abuse<br>V Acohol - Drinker<br>Acohol - Drinker High Ris<br>Medication/Drug abuse*<br>*2 or more drinks on a regula<br>Best Practice, Samples Datab<br>Demographics Ethnicity [C<br>Court • Prevalence Medi                                                                                                    | ols Data Submiss<br>ide Fitter Repo<br>ans Medications I<br>ak -<br>ar occasion or more II<br>ase: Edract Date 01<br>Data Quality [Data C<br>dications Per Patient                                                                                                    | tion Prompts                                                                                                    | Help<br>Dashbaard<br>ts) Date Range (M<br>y occcasion ** Diag<br>t; Fittering By: Active<br>a Smoking Alcoho<br>Printed in Last Griths                                                                                                    | nosis<br>policies<br>patent, f<br>ol Meas | Desnsing<br>CAT<br>tient Name<br>Has Cond<br>Pneum<br>Risks (Smok<br>sures Path                                                                                                    | Registrar<br>CAT<br>Patient Star<br>s Immunisa<br>stitons increas<br>nococcal                                                                                                    | tus Provide<br>ation<br>aing risk of<br>Obeaty), Sele<br>ase Screen                                      | I.C.          | ations (ACC<br>ations (ACC<br>ations (ACC) | Attendance Saved                                                                                                    | I Filters                                                                                                    | to cor                 | CV Event Risk       | CHADSA                     | A Score Immunisa         | Clear Filters Re       | Clear RiskFactors         |
| File Edit View Too<br>Collect View Too<br>Collect View Conduc<br>Risk Factors<br>Substance Abuse<br>V Smoking<br>V Acohol - Drinker<br>Acohol - Drinker High Ris<br>Acohol - Drinker High Ris<br>Medication/Drug abuse *<br>* 2 or more drinks on a regula<br>Best Practice, Samples Datab<br>Demographics Ethnicity C<br>Court • Prevalence Med<br>Select Al                                                                                                    | ols Data Submiss<br>Ide Filter Repo<br>Medications I<br>ak *<br>ar occasion or more th<br>ase: Extract Date: 01<br>Data Quality Data C<br>dications Per Pattent                                                                                                    | tion Prompts                                                                                                    | Help<br>Dashboard<br>ta) Date Range (M<br>y occcasion ** Diag<br>k: Fitering By: Active<br>a Smoking Acchive<br>Printed in Last 6mthe                                                                                                    | nosis                                     | Destang<br>CAT     CAT     Require:     Has Cond     Preum     Reds (Smok     Smok     Raks (Smok     Smok     Reds                                                                                                    | Registrar<br>CAT<br>Patient Star<br>ations increas<br>ations increas<br>ations ations increas<br>ations ations increas<br>ations increas<br>ations inc | tus Provide<br>ation<br>aing risk of<br>Obeaty), Sele<br>ase Screen                                      | I.C.          | en CS CAT                                  | Attendance Saved                                                                                                    | i Fiters<br>Other Risk<br>Pregnam<br>Ø Obesty<br>Transplar<br>agoniats)<br>as SIP tems CKD                         | to cor                 | CV Event Risk       | CHADSA                     | A pressu                 | Ure.                   | Ceer RakFatos             |
| File Edit View Too<br>File Edit View Too<br>Collect View Extracts H<br>General Ethnicity Conditio<br>Risk Factors<br>Substance Abuse<br>Substance Abuse<br>Substance Abuse<br>Substance Abuse<br>Substance Abuse<br>2 Smoking<br>Acohol - Dinker<br>Acohol - Dinker<br>Acohol - Dinker<br>Conter High Ris<br>Medication/Drug abuse<br>*2 or more drinks on a regula<br>Best Practice, Samples Datab<br>Demographics Ethnicity C<br>Court • Prevalence Med<br>Select All                                                                                                    | ols Data Submiss<br>Idea Filter Repo<br>Idea Filter Repo<br>Idea Selections I<br>accession or more II<br>accession or more III<br>accession or more III<br>accession or | tion Prompts                                                                                                    | Help<br>Dashboard<br>Laboard<br>(A<br>) Date Range (M<br>) Date Range (M<br>) Date Ran | nosis<br>prosis<br>patient, f,<br>ol Meas | Destaining<br>CAT     Vertex Name     Require:     Has Cond     Preur     Preur     Risks (Smok     Raks (Smok     Raks     Smok     Path                                                                                                    | Registrar<br>CAT<br>Patient Star<br>s Immunisa<br>stitons increar<br>nococcal                                                                                                    | tus Provide<br>ation<br>aing risk of<br>Desety), Sele<br>ase Screen<br>Count of                          | I.C.          | ations (CC-<br>building MBS                | Attendance Saved                                                                                                    | If Fitters                                                                                                    | to cor                 | CV Event Risk       | CHADSA                     | A pressu                 | Ure.                   | Cear RiskFactors          |
| File Edit View Too<br>Collect View Too<br>Collect View Too<br>Collect View Condito<br>Fisk Factors<br>Substance Abuse<br>V Smoking<br>V Acohol - Diriker<br>Acohol - Diriker High Rite<br>Medication/Drug abuse<br>* 2 or more drinks on a regula<br>Best Practice. Samples Datab<br>Demographics Ethnicity IC<br>Court • Prevalence Med<br>Select All                                                                                                    | ols Data Submiss                                                                                                    | tion Prompts<br>View Population<br>Date Range (Result<br>han 4 drinks on any<br>1/10/2019 3:11 AM<br>Jeansing Allergies<br>Medications Not H | Help<br>Dashboard<br>table Date Range (M<br>y occcasion ** Diag<br>there is Date Range (M<br>y occcasion ** Diag<br>there is Smoking Acohe<br>Printed in Last 6mthe<br>2 2<br>2<br>2<br>2<br>2<br>2<br>2<br>2<br>2<br>2<br>2<br>2<br>2<br>2                                                                                                    | nosis<br>Patient, Pat                     | Parsang CAT Prequires Has Cond Pheun Relates (Smok Path Pheun Pheun Phe | Patient Star<br>Patient Star<br>ang_Drinker (C<br>ology Diser<br>cost of the star<br>occord                                                                                                    | tus Provide<br>ation<br>sing risk of<br>Destty). Sele<br>ase Screen<br>Count of<br>Count of<br>Selection | i.e.          | ations (con-<br>building MBS               | Attendance Saved Attendance Saved Attend | I Filters<br>Other Risk<br>Pregnan<br>Ø Obestly<br>Transplar<br>tion = 20]<br>7<br>presenter filters<br>tion = 20] | to cor                 | CV Event Risk       | CHADSA<br>CHADSA<br>Segret | A Score Immunisa         | Une.                   | Ceer RekFactors           |

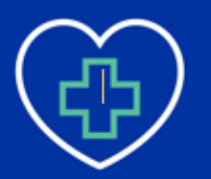

# PRIMARY CARE

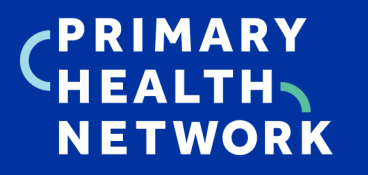

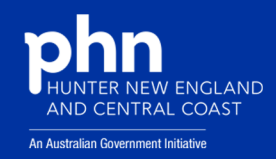

|                                                                                                    |                                                                                                    | Pen CS CAT4 - CAT4                                                         | _ 0 <b>X</b>                                                      |  |  |  |  |  |  |  |  |  |  |
|----------------------------------------------------------------------------------------------------|----------------------------------------------------------------------------------------------------|----------------------------------------------------------------------------|-------------------------------------------------------------------|--|--|--|--|--|--|--|--|--|--|
| File Edit View Tools Data Submission Prompts                                                                                                    |                                                                                                    |                                                                            |                                                                   |  |  |  |  |  |  |  |  |  |  |
|                                                                                                    | Cleansing Registrar                                                                                                    |                                                                            |                                                                   |  |  |  |  |  |  |  |  |  |  |
| General Ethnicity Conditions Medications Date Range (Results)                                                                                                    | Date Range (Visits)   Patient Name   Patient Status   Providers                                                                                                    | Risk Factors MBS Attendance Saved Filters                                  | Clear Filters Recalculate                                         |  |  |  |  |  |  |  |  |  |  |
| Risk Factors<br>Substance Abuse                                                                                                    | Requires Immunisation                                                                                                    | Other Risk Categories                                                      |                                                                   |  |  |  |  |  |  |  |  |  |  |
| Smoking                                                                                                    | Has Conditions increasing risk of                                                                                                    | Pregnancy                                                                  |                                                                   |  |  |  |  |  |  |  |  |  |  |
| Alcohol - Drinker                                                                                                    | Pneumococcal                                                                                                    | ✓ Obesty                                                                   |                                                                   |  |  |  |  |  |  |  |  |  |  |
| Alcohol - Drinker High Risk *                                                                                                    |                                                                                                    | L Iransplant                                                               |                                                                   |  |  |  |  |  |  |  |  |  |  |
| * 2 or more drinks on a regular occasion or more than 4 drinks on any occasion ** Diagnosis                                                                                                    |                                                                                                    |                                                                            |                                                                   |  |  |  |  |  |  |  |  |  |  |
| * 2 or more drinks on a regular occasion or more than 4 drinks on any oc                                                                                                    | Dear RiskFactors  Dear RiskFactors  Dear RiskFac |                                                                            |                                                                   |  |  |  |  |  |  |  |  |  |  |
| Construction of the second second secon |                                                                                                    |                                                                            |                                                                   |  |  |  |  |  |  |  |  |  |  |
| BMI BMI Child(5-18) Weight/Height Child(0-4) Waist BP•                                                                                                    | Spirometry Physical Activity                                                                                                    |                                                                            | Timeline Export Print                                             |  |  |  |  |  |  |  |  |  |  |
|                                                                                                    |                                                                                                    | BP Status [population = 20]                                                |                                                                   |  |  |  |  |  |  |  |  |  |  |
|                                                                                                    | Г                                                                                                    | 0 (Incomplete Data)                                                        | = 130/80                                                          |  |  |  |  |  |  |  |  |  |  |
| 5 (>140/90)                                                                                                    |                                                                                                    | 5 (No BP Recorded)                                                         | >140/90                                                           |  |  |  |  |  |  |  |  |  |  |
|                                                                                                    | Y I                                                                                                    |                                                                            | No BP Recorded                                                    |  |  |  |  |  |  |  |  |  |  |
|                                                                                                    |                                                                                                    |                                                                            |                                                                   |  |  |  |  |  |  |  |  |  |  |
|                                                                                                    |                                                                                                    |                                                                            |                                                                   |  |  |  |  |  |  |  |  |  |  |
| 3 (> 130/80 and <=140/90)                                                                                                    |                                                                                                    |                                                                            |                                                                   |  |  |  |  |  |  |  |  |  |  |
|                                                                                                    |                                                                                                    | 7 (<= 130/80)                                                              |                                                                   |  |  |  |  |  |  |  |  |  |  |
|                                                                                                    |                                                                                                    |                                                                            |                                                                   |  |  |  |  |  |  |  |  |  |  |
|                                                                                                    |                                                                                                    |                                                                            |                                                                   |  |  |  |  |  |  |  |  |  |  |
|                                                                                                    |                                                                                                    |                                                                            |                                                                   |  |  |  |  |  |  |  |  |  |  |
| You can filter t                                                                                                    | y certain measures suc                                                                                                    | Ch Once you have your filte                                                | ers, if you click                                                 |  |  |  |  |  |  |  |  |  |  |
| as BP target                                                                                                    | s. You can individually                                                                                                    | report it will give you a lis                                              | t of patients that                                                |  |  |  |  |  |  |  |  |  |  |
| select or select                                                                                                    | t multiple sections of th                                                                                                    | e show in multiple lists i.e.,                                             | a patient who is                                                  |  |  |  |  |  |  |  |  |  |  |
| graph depe                                                                                                    | nding on your targets.                                                                                                    | taking a certain medicatio                                                 | n AND has a BP                                                    |  |  |  |  |  |  |  |  |  |  |
|                                                                                                    |                                                                                                    | of over 140/                                                               | 90.                                                               |  |  |  |  |  |  |  |  |  |  |
| •                                                                                                    |                                                                                                    | Pen CS CAT4 - CAT4                                                         | _ 0 X                                                             |  |  |  |  |  |  |  |  |  |  |
| File Edit View Tools Data Submission Prompts                                                                                                    | Help<br>(                                                                                                    | Patient Reidentification                                                   |                                                                   |  |  |  |  |  |  |  |  |  |  |
|                                                                                                    | -<br> ◀ ◀ 1 of 10 ▶ ▶   ⇐ ⊗ ②   ∰ 🗐 [                                                                                                    | □ III • 100% • Find   Next                                                 |                                                                   |  |  |  |  |  |  |  |  |  |  |
| Collect Extracts Hide Filter Report opulation General Ethnicity Conditions Medications Date Range (Results                                                                                                    | Cross Tabulation Reidentify Report [patient cou                                                                                                    | int = 393]                                                                 | <u> </u>                                                          |  |  |  |  |  |  |  |  |  |  |
| Gender DVA                                                                                                    | Filtering By: Active Patient, Selected: Medications (                                                                                                    | ACE of ARD, Calcium Antagonists, beta blockers), bP (>140/30)              |                                                                   |  |  |  |  |  |  |  |  |  |  |
| Male     DVA  < Any Color >      Female     non DVA                                                                                                    | ID Surname First Name Known As                                                                                                    | Sex D.O.B (Age) Address City Postcode Phone (H/W)                          | Phone (M) Medicare Medication BP                                  |  |  |  |  |  |  |  |  |  |  |
| Other Health Cover                                                                                                    | 1473  Surname  Firstname_40  Firstname_4                                                                                                    | v r 10/10/1947 12 John St Suburb 3916 H:07<br>(72) Town S0505050<br>W:07   | 12349299999911234123412 AUE of ARB 160 / 70                       |  |  |  |  |  |  |  |  |  |  |
| Not Stated Medicare No. No                                                                                                    | 5530 Surname Firstname_129 Firstname_                                                                                                    | 12 M 01/10/1973 12 Jogger St Suburb 4720 H:07                              | 1234999999 1234123412 ACE or ARB 141 / 80                         |  |  |  |  |  |  |  |  |  |  |
|                                                                                                    | ×                                                                                                    | W:07<br>50509999                                                           | J.                                                                |  |  |  |  |  |  |  |  |  |  |
|                                                                                                    | 3740 Surname Firstname_192 Firstname_1<br>2                                                                                                    | 19 F 01/10/1928 12 John St Suburb 5443 H:07<br>(91) Town 50505050<br>UM-77 | 1234999999 1234123412 ACE or ARB, 170 / 90<br>34 Beta<br>Bjorkers |  |  |  |  |  |  |  |  |  |  |
| Best Practice, Samples Database; Extract Date: 01/10/2019 3:11 AM;<br>Demographics Ethnicity Data Quality Data Cleansing Allergies                                                                                                    | 4225 Surname Firstname_200 Firstname_2                                                                                                    | 20 M 01/10/1923 12 Jogger St Suburb 3115 H:07                              | 1234999999 1234123412 Calcium 184 / 65                            |  |  |  |  |  |  |  |  |  |  |
| BMI BMI Child(5-18) Weight/Height Child(0-4) Waist BP•                                                                                                    | 0                                                                                                    | (96) Town \$0505050<br>W:07<br>Encrosoco                                   | 34 Antagonists                                                    |  |  |  |  |  |  |  |  |  |  |
| II LI Select All LI Snow Percentage                                                                                                    | 6277 Surname Firstname_201 Firstname_2                                                                                                    | 20 F 01/10/1965 12 John St Suburb 5589 H:07<br>(54) Town 55505050          | 1234999999 1234123412 ACE or ARB, 145 / 85<br>34 Beta             |  |  |  |  |  |  |  |  |  |  |
|                                                                                                    | 1057 Surname Einsteinen 200 Einsteinen 4                                                                                                    | 0 E 01/10/1947 12 John St Schwark 7545 Units                               | Blockers                                                          |  |  |  |  |  |  |  |  |  |  |
| 2 (Incomplete Data                                                                                                    | riistname_200 riistname_200 8                                                                                                    | (72) Suburb 12 Julii 31 Suburb 2345 H.U/<br>Town 550505050<br>W:07         | 34 December 12 Proce 01 AND 14/701                                |  |  |  |  |  |  |  |  |  |  |
| 795 (>140/90)                                                                                                    | 1541 Surname Firstname_219 Firstname_2                                                                                                    | 21 M 01/10/1945 12 Jogger St Suburb 5224 H:07<br>(74) Town                 | 1234999999 1234123412 ACE or ARB, 144 / 70                        |  |  |  |  |  |  |  |  |  |  |
|                                                                                                    | <                                                                                                    | III (50505050                                                              |                                                                   |  |  |  |  |  |  |  |  |  |  |
|                                                                                                    |                                                                                                    |                                                                            |                                                                   |  |  |  |  |  |  |  |  |  |  |
| 865 (> 130/80 and <=140/90)                                                                                                    |                                                                                                    |                                                                            | "J 🔛 💟 🛎 🛛                                                        |  |  |  |  |  |  |  |  |  |  |
|                                                                                                    | Refine Add/Withdraw<br>Selection Patient Consent                                                                                                    |                                                                            | GoShare SMS Voicemail Topbar<br>Plus Recall Recall Prompt         |  |  |  |  |  |  |  |  |  |  |
|                                                                                                    |                                                                                                    |                                                                            |                                                                   |  |  |  |  |  |  |  |  |  |  |
|                                                                                                    |                                                                                                    |                                                                            |                                                                   |  |  |  |  |  |  |  |  |  |  |